# **WF-610User Manual**

Version 2

TABLE OF CONTENTS

| 1 | Quio                                                   | ck Start                                                                                                    | 4                                                    |
|---|--------------------------------------------------------|----------------------------------------------------------------------------------------------------|------------------------------------------------------|
|   | 1.1<br>1.2<br>1.3<br>1.4<br>1.5<br>1.6<br>1.7<br>1.7.1 | Connect PoE Adapter to WF-610<br>Configure PC's IP Address<br>Visit WF-610 Web Page<br>Configure Management Interface for WF-610<br>Connect WF-610 to Switch<br>Configure Location, Language<br>Configure Security Profile for Different Authentication Types<br>WEP | .12<br>.13<br>.13<br>.14<br>.14<br>.15<br>.15<br>.15 |
|   | 1.7.2                                                  |                                                                                                    | . 16                                                 |
|   | 1.7.3                                                  | 3 WPA/WPAZ-PSK                                                                                                    | .16                                                  |
|   | 1.7.4                                                  | 802.1X /EAP                                                                                                    | .16                                                  |
| 2 | AP I                                                   | Mode                                                                                                    | .17<br>19                                            |
|   | 2.1                                                    | AP Network Topology                                                                                                    | .19                                                  |
|   | 2.2                                                    | Enable AP Mode                                                                                                    | .19                                                  |
|   | 2.3                                                    | Configure Radio Parameters                                                                                                    | .20                                                  |
|   | 2.4                                                    | Configure SSID.                                                                                                    | .20                                                  |
|   | 2.5                                                    | Configure Rate Limit Rule (Optional)                                                                                                    | .21                                                  |
|   | 2.6                                                    | Configure Group ID (Optional)                                                                                                    | .21                                                  |
|   | 2.7                                                    | Configure MAC ACL Bule (Optional)                                                                                                    | .23                                                  |
|   | 2.8                                                    | AP+WDS                                                                                                    | .23                                                  |
|   | 2.8.1                                                  | AP+WDS Network Topology                                                                                                    | . 23                                                 |
|   | 2.8.2                                                  | 2 Enable WDS function                                                                                                    | . 23                                                 |
|   | 2.8.3                                                  | Configure CPE WDS                                                                                                    | . 24                                                 |
| 3 | WD                                                     | S Bridge Mode                                                                                                    | 25                                                   |
|   | 3.1                                                    | WDS Bridge Network Topology                                                                                                    | .25                                                  |
|   | 3.2                                                    | Enable WDS Bridge Mode                                                                                                    | .25                                                  |
|   | 3.3                                                    | Input Remote AP MAC                                                                                                    | .25                                                  |
|   | 3.4                                                    | Configuration on Remote AP                                                                                                    | .26                                                  |
|   | 3.5                                                    | NAWDS Auto Find                                                                                                    | .26                                                  |
| 4 | Stat                                                   | us                                                                                                    | 27                                                   |
|   | 4.1                                                    | Overview                                                                                                    | .27                                                  |
|   | 4.2                                                    | Radio                                                                                                    | .28                                                  |
| F | ··                                                     | - case mont                                                                                                    | 20                                                   |
| C | iviar                                                  |                                                                                                    | 29                                                   |
|   | 5.T                                                    | васкирлирон Configuration                                                                                                    | .29                                                  |

| 5.2 | 2 Software Upgrade                         |    |
|-----|--------------------------------------------|----|
| 5.3 | B Factory Reset via WEB                    | 29 |
| 5.4 | A Reboot via WEB                           |    |
| 5.5 | 5 Factory Reset via Sending Special Packet |    |
| Ę   | 5.5.1 Factory Reset One Single Device      |    |
| ţ   | 5.5.2 Factory Reset All Devices            |    |
| 6 - | Troubleshooting                            | 34 |
| 6.1 | I Ping Diagnose                            |    |
| 6.2 | 2 TraceRT Diagnose                         |    |
| 6.3 | 3 LED Definition                           |    |
| 6.4 | 1 Debug via Telnet                         | 35 |

## 1 Quick Start

Thank you for buying this product. The following information aims to give you general information about product introduction, product overview and installation procedure and so on.

## 1. Introduction

WF-610 is a dual-band 2x2 outdoor Wi-Fi AP, which is complied with the IEEE802.11n/11ac standard and designed for high-density deployments in offices, schools, hospitals and hotels that require premium performance.

Having together MIMO (Multiple-in&Multiple-out) technology with high-throughput mode techniques, WF-610 works with most wireless terminals to builds a high capacity Wi-Fi network.

## 2. Package List

- AP x1
- L shaped clamp x 1
- Waterproof coverx 1
- Installation packagex 1

## 3. Product Overview

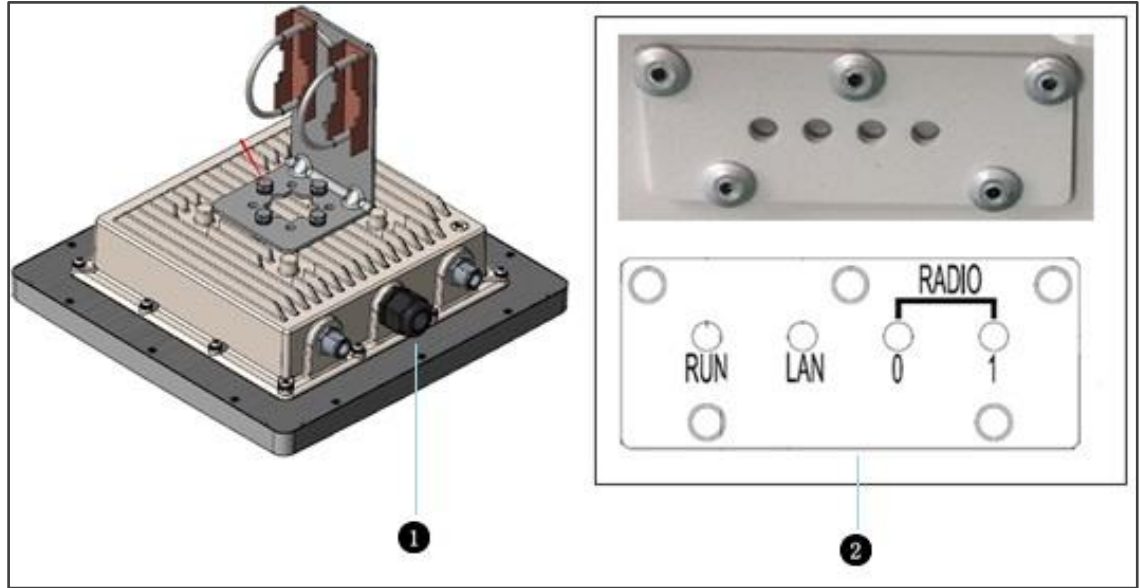

| No. | Name     | Function                                                                                                  |  |  |  |
|-----|----------|----------------------------------------------------------------------------------------------------|--|--|--|
| 0   | LAN Port | 10/100/1000M Base-T Ethernet port (RJ-45), used as a WAN port and used for being powered by PoE function. |  |  |  |
| 2   | LEDs     | See LED Definition                                                                                        |  |  |  |

## 4. Installation

To reduce the risk of bodily injury, electrical shock, fire, and equipment damage, read all warnings and precautions in this guide before installing or maintaining product.

#### Caution

A To avoid risk of injury from electrical shock or energy hazard, installation and service of this product must be performed by qualified service personnel.

A Make sure the AP fits securely on the ceiling rail when hanging the device in the ceiling, because poor installation could cause it to fall and make body injury and equipment damage.

#### Safety Statement

- To avoid the abnormal work, do not install the device near the power line, electric lamp, power grid, or in any forceful power grid place
- Ensure the power adapter is grounded well if install the device indoor.
- Install other lightning protection equipment near the device if necessary, because the lightning protection module inside the device is basic.
- Use the steady power grid to provide the power to the device, which is to avoid the abnormal work.
- Use a less than 50m network cable to connect the PoE port, which is to acquire the steady power. The network cable complies with the DC resistance definition in the YD/926.2 protocol.

#### Installation Environment

- Operating ambient temperature:  $-40^{\circ}$ C ~  $+65^{\circ}$ C
- Operating ambient humidity: 5% ~ 95%non-condensing

#### Installation mode:

• Pole mounting

#### Installation tool:

• Screws, screw-driver and wrench

#### Installation site:

• Please ensure the visibility of product and no tall buildings and woods block between them.

#### Installation procedure

#### Pole mounting

1. Firstly install the L shaped clamp, with M6 screw nut, spring washer and flat washer. Four screws need be installed.

2. Put the U shaped screw stem and U shaped slot into the hole. And then drive the M6 crew nut and M6 washer.

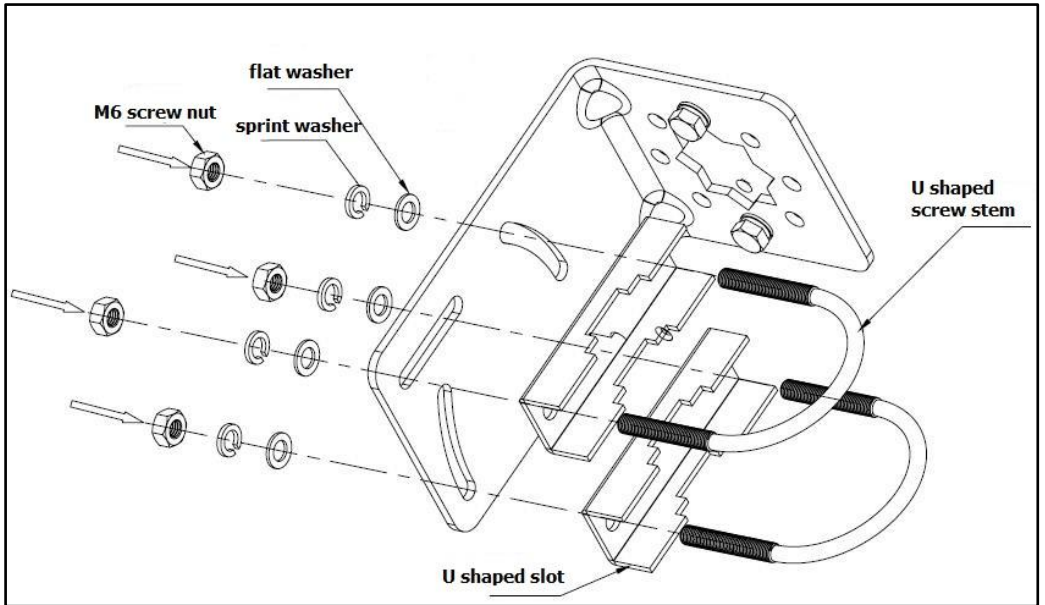

- **3.** Install the clamp on the back of WF-610, with M6\*12 screw bolt, M6 spring washer and M6 flat washer. Four screw bolts need be installed.
- 4. Input M6\*12 screw bolt and M6 washer into the hole on the back and drive them.

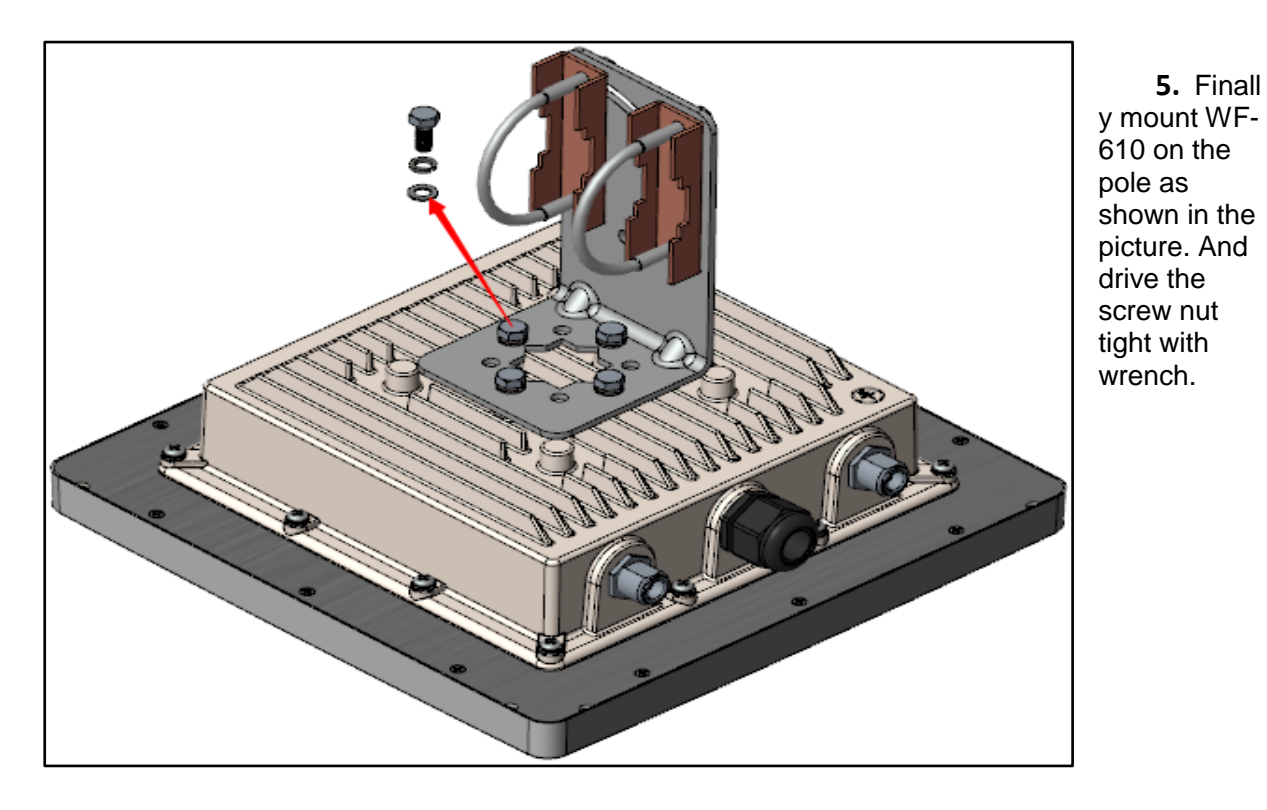

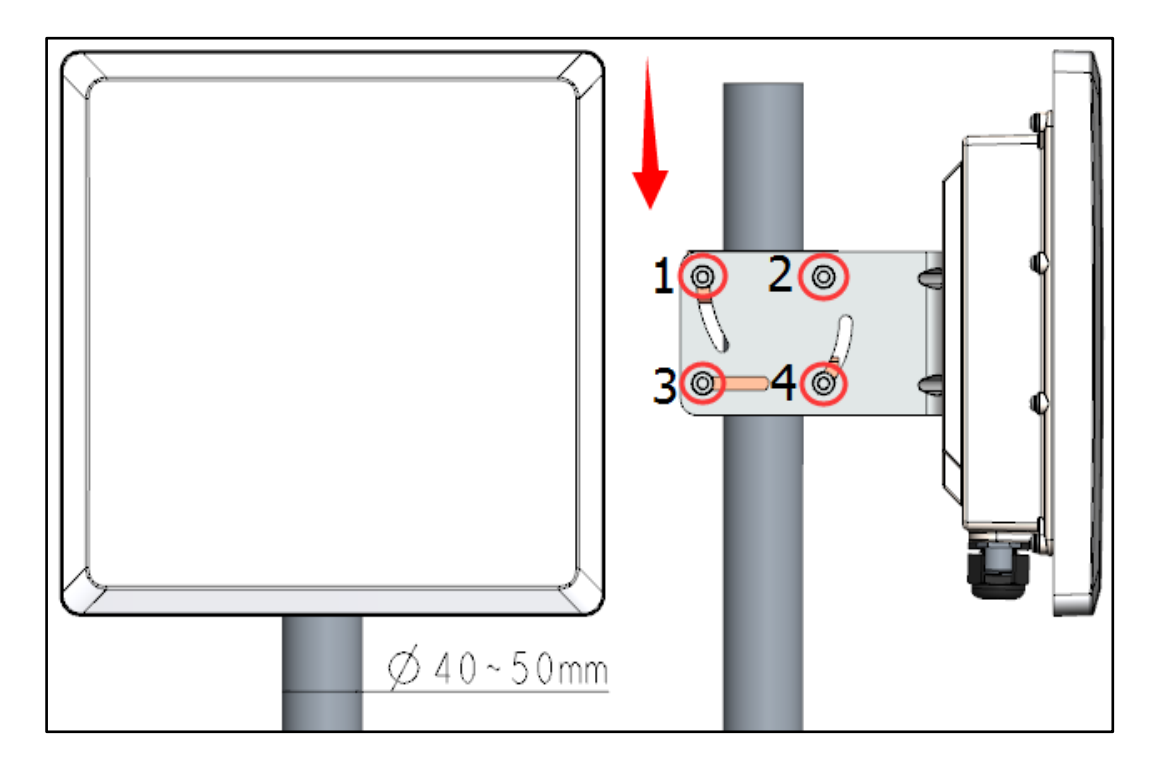

## 5. LED Definition

| LED | Function            | State-Color    | Indication                |  |  |  |
|-----|---------------------|----------------|---------------------------|--|--|--|
| RUN | AP power / ready    | Steady - Green | APis ready                |  |  |  |
|     | status              | Red            | AP hardware failure       |  |  |  |
|     |                     | Off            | No power to AP            |  |  |  |
| LAN | Network Link Status | Steady - Green | 1000Mbps Ethernet link    |  |  |  |
|     |                     |                | negotiated                |  |  |  |
|     |                     | Steady- Yellow | 10/100Mbps Ethernet link  |  |  |  |
|     |                     |                | negotiated                |  |  |  |
|     |                     | Flashing       | Ethernet link activity    |  |  |  |
|     |                     | Off            | Ethernet link unavailable |  |  |  |
| 0   | 5G Hz Radio Status  | Steady– Green  | 5GHz radio is enabled     |  |  |  |
|     |                     | Off            | 5GHz radio is disabled    |  |  |  |
| 1   | 2.4G Hz Radio       | Steady– Green  | 5GHz radio is enabled     |  |  |  |
|     | Status              | Off            | 5GHz radio is disabled    |  |  |  |

## 6. Software Installation

Logging in to the Web Page

1. To configure PC IP address, fill 192.168.188.x in "IP address" and 255.255.255.0 in "Subnet mask" (set Window7 as an example to show the properties)

| eneral                                                                                                 |                                                                                    |
|----------------------------------------------------------------------------------------------------|------------------------------------------------------------------------------------|
| You can get IP settings assigne<br>this capability. Otherwise, you<br>for the appropriate IP settings. | d automatically if your network supports<br>need to ask your network administrator |
| 💿 Obtain an IP address auto                                                                            | omatically                                                                         |
| • Use the following IP addre                                                                           | :SS:                                                                               |
| IP address:                                                                                            | 192 . 168 . 188 . 202                                                              |
| Subnet mask:                                                                                           | 255 . 255 . 255 . 0                                                                |
| Default gateway:                                                                                       | 2 2 4                                                                              |
| Obtain DNS server addres                                                                               | s automatically                                                                    |
| • O Use the following DNS ser                                                                          | ver addresses:                                                                     |
| Preferred DNS server:                                                                                  |                                                                                    |
| Alternate DNS server:                                                                                  | 46 (AP) 04                                                                         |
| Validate settings upon ex                                                                              | dvanced                                                                            |

- 2. Input the default IP address 192.168.188.251 in the address bar of the web browser and press Enter.
- 3. Enter username and password (username: admin, password: password), after password authentication is successful, the web page is displayed.

## 7. Product Specification

Physical specification

| Dimensions         | 216.2mm x 216.2 mm x 71mm(L x W x H) |
|--------------------|--------------------------------------|
| Weight             | 3.0kg                                |
| LED                | RUN/ LAN/ RADIO 0/ RADIO 1           |
| Ethernet interface | RJ-45 connector                      |

#### **Electrical specification**

| Power input       | Standard 802.3at PoE |
|-------------------|----------------------|
| Power consumption | ≤12.33W              |

#### Environmental specification

| Working temperature | <b>-40°</b> ℃ ~ <b>+65°</b> ℃ |
|---------------------|-------------------------------|
| Working humidity    | 5% ~ 95% non-condensing       |
| Elevations          | 86kPa~106kP0061               |

| Dustproof and        | IP67                  |
|----------------------|-----------------------|
| Lightning protection | 6KV common mode surge |

## 8. Product Proper Disposal

Waste of Electrical and Electronic Equipment

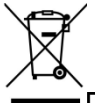

Directive 2002/96EC on Waste of Electrical and Electronic Equipment are designed to tackle the fast increasing waste stream of electrical and electronic equipment and complements European Union measures on landfill and incineration of waste. CIG products at end of life are subject to separate collection and treatment in the EU Member Statues and therefore are marked with the symbol.

#### **European Union RoHS**

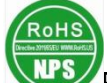

EU Restriction and Hazardous Substances Directive 2011/65/EC (RoHS) restricts the use of specific hazardous materials in manufacture of electrical and electronic equipment. Specially, restricted materials are Lead, Cadmium, Mercury, Hexavalent Chromium, and Bromine. CIG products comply with this requirement and all marked with "RoHS" shown at the left.

#### China RoHS

WF-610complies with China environmental declaration requirements and is labeled with "EFUP 20" label shown as follows.

| Hazardous Materials Declaration |        |        |        |          |           |        |
|---------------------------------|--------|--------|--------|----------|-----------|--------|
| 部件名称                            | 有      | 毒有害物   | 勿质或元   | 素(Hazar  | dous Subs | tance) |
| (Parts)                         | 铅      | 汞      | 镉      | 六价铬      | 多溴联苯      | 多溴二苯醚  |
|                                 | ( Pb ) | ( Hg ) | ( Cd ) | ( Cr6+ ) | (PBB)     | (PBDE) |
| 电路模块                            | ×      | 0      | 0      | 0        | 0         | 0      |
| (circuit                        |        |        |        |          |           |        |
| modules)                        |        |        |        |          |           |        |
| 电缆及电缆组件                         | Х      | 0      | 0      | 0        | 0         | 0      |
| (Mechanicalass                  |        |        |        |          |           |        |
| emblies)                        |        |        |        |          |           |        |
| 金属部件                            | 0      | 0      | 0      | 0        | 0         | 0      |
| (Metal Parts)                   |        |        |        |          |           |        |
| 塑料和聚合物部                         | 0      | 0      | 0      | 0        | 0         | 0      |
| 件                               |        |        |        |          |           |        |

有毒有害物质声明

| (Plastic and<br>Polymeric<br>Parts)                                                                                                    |                                                                                                    |      |      |       |           |           |
|----------------------------------------------------------------------------------------------------|----------------------------------------------------------------------------------------------------|------|------|-------|-----------|-----------|
| <b>O:</b><br>表示该有毒有害物质                                                                                                    | 质在该部                                                                                                    | 件所有均 | 匀质材料 | 中的含量在 | E SJ/T113 | 63 — 2006 |
| 标准规定的限量要求<br>Indicates that the c<br>homogeneous mat<br>SJ/T11363-2006 st                                                                                                    | 标准规定的限量要求下。<br>Indicates that the concentration of the hazardous substance in all<br>homogeneous materials in the parts is below the relevant threshold of the<br>SJ/T11363-2006 standard. |      |      |       |           |           |
| X:                                                                                                    |                                                                                                    |      |      |       |           |           |
| 表示该有毒有害物质至少在该部件的某一均质材料中的含量超出SJ/T11363-2006标准规定的限量要求。<br>Indicates that the concentration of the hazardous substance of at least one<br>of all homogeneous materials in the parts is above the relevant threshold of<br>the SJ/T11363-2006 standard. |                                                                                                    |      |      |       |           |           |
| │<br>対销售之日的所售7<br>此物质 注意,在日                                                                                                    | <sup>立</sup> 品,本<br>近生产品                                                                                                    | 表显示的 | 刘桥公司 | 供应链的电 | 日子信息产品    | 品可能包含这    |

些物质。注意:在所售产品中可能会也可能不会含有所有所列的部件。 This table shows where these substances may be found in the supply chain of CIG electronic information products, as of the date of sale of the enclosed product. Note that some of the component types listed above may or may not be a part of the enclosed product.

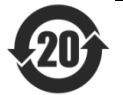

除非另外特别的标注,此标志为针对所涉及产品的环保使用期标志。某 些零部件会有一个不同的环保使用期贴在其产品上。此环保使用期限只适用 于产品是在产品手册中规定的条件下工作。 The Environment-Friendly Use Period (EFUP) for all enclosed products and their parts are per the symbol shown here, unless otherwise marked.

The Environment-Friendly Use Period (EFUP) for all enclosed products and their parts are per the symbol shown here, unless otherwise marked. Certain parts may have a different EFUPand so are marked to reflect such. The Environment-Friendly Use Period is valid only when the product is operated under the conditions defined in the product manual.

#### 9. Safety and Regulatory compliance

WF-610has been tested and complied with the standards as follows:

- FCC DOC Part 15 Class B (US)
- FCC Part 15 Subpart C 15.247 (US)
- FCC Part 15 Subpart E 15.407 (US)

## 10. FAQs

| FAQ                      | Solution                                                       |  |  |  |
|--------------------------|----------------------------------------------------------------|--|--|--|
| The RUN indicator is off | Check that the power adapter is plugged into a live AC outlet. |  |  |  |
|                          | Check the power cable for shorts or breaks.                    |  |  |  |

| FAQ               | Solution                                 |  |  |  |
|-------------------|------------------------------------------|--|--|--|
|                   | Check whether the connection between the |  |  |  |
|                   | LAN/POE port of the combiner and the     |  |  |  |
|                   | LAN/POE port is correct.                 |  |  |  |
| The LAN part      | Check whether the connection between the |  |  |  |
| indicator is off  | LAN/POE port of the combiner and the     |  |  |  |
| indicator is off. | LAN/POE port is correct.                 |  |  |  |

### 11. Technical Support

CIG offers technical support 24 hours a day, 7 days a week. Use one of the following methods to contact CIG technical assistance center:

Hotline: +86 21 8023 300

Email: support@cambridgeig.com

## **12. Contact Information**

#### Hong Kong

25th Floor, Jar dine House, 1 Connaught Place Hong Kong, PRC Phone: +852 2827 1778

#### Shanghai

5F, 8Building 2388Chen Hang Road Shanghai 201114, China Phone: +86 21 8023 300

#### USA

Cambridge Industries Group Techmart Center 5201 Great AmericaParkway, Suite 320 Santa Clara CA 95054. Tel: +1 408.730.6888

## 13. Legal declaration

CIG name, CIG logo, and all CIG product names are trademarks of Cambridge Industries Group Co. Ltd (CIG). All other brand and product names are claimed as property of others respective holders. Specifications, products, and products names are subject to change without notice. Copyright

This document may not be reproduced in whole or in part without the express written permission of CIG. This document contains confidential, proprietary information belonging to CIG, and may not be used or disclosed except in accordance with applicable agreements.

Performance figures and data quoted in this document are typical and must be specifically confirmed by CIG before they become applicable to any particular order or contract. The company reserves the right to make alterations or amendments to the detailed specification at its discretion.

Copyright© 2014, Cambridge Industries Group Co. Ltdconfidential, All rights reserved.

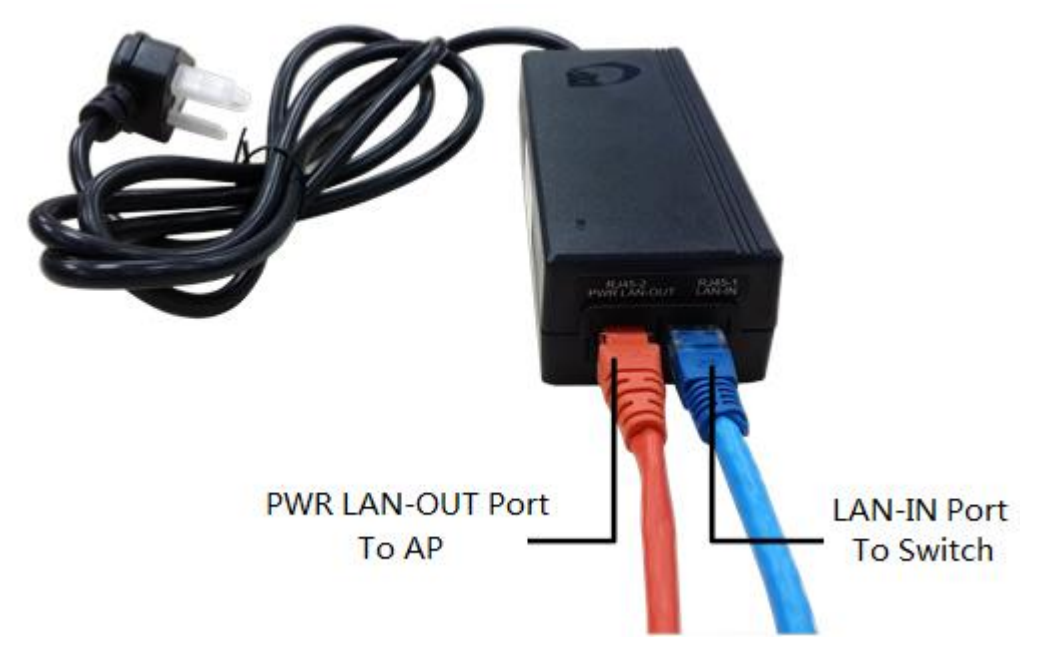

### 1.1 Connect PoE Adapter to WF-610

Motes: Now WF-610 can be powered by standard 802.3af or 802.3at PoE PSE.Please connect the Ethernet Port labeled "PWR LAN-OUT" on PoE Adapter to "ETH" port of WF-610and the Ethernet Port labeled "LAN-IN" on PoE Adapter to your PC or Switch.

### 1.2 Configure PC's IP Address

| v4) Properties                                               |                                                                                                    |
|--------------------------------------------------------------|----------------------------------------------------------------------------------------------------|
|                                                              |                                                                                                    |
| utomatically if your network<br>ed to ask your network admir | supports<br>histrator                                                                                                    |
| tically                                                      |                                                                                                    |
|                                                              |                                                                                                    |
| 192 . 168 . 188 . 20                                         | 2                                                                                                    |
| 255.255.255.0                                                |                                                                                                    |
| 2 % S                                                        |                                                                                                    |
| utomatically                                                 |                                                                                                    |
| addresses:                                                   |                                                                                                    |
|                                                              |                                                                                                    |
| 6 30 A                                                       |                                                                                                    |
| Ady                                                          | anced                                                                                                    |
|                                                              | Cancel                                                                                                    |
|                                                              | v4) Properties utomatically if your network ad to ask your network admir tically  192 . 168 . 188 . 201 255 . 255 . 255 . 0   utomatically addresses: |

Motes: Connect your PC to the "LAN-IN" port on PoE Adapter of WF-610, manually configure your wired NIC with a static IP address on the 192.168.188.x subnet (e.g. 192.168.188.202).

#### 1.3 Visit WF-610 Web Page

| ← → C 🗋 192.1   | 168.188.251/index.ht | ml                       |             |                       |                 |        |          |           |            | Fo 5 |
|-----------------|----------------------|--------------------------|-------------|-----------------------|-----------------|--------|----------|-----------|------------|------|
| 🏥 应用 🖇 网易 🔛 百月  | 度 🗋 e-HR V2.0 Power  | ✿ OA-泛微协同商务              | BU_10.7.7.7 | 🏞 seafile_172.22.1.81 | R&D_172.22.1.70 | 🕑 职称申报 | TRS 4444 | 🌈 ezCloud | 📘 SFS 5396 |      |
|                 |                      |                          |             |                       |                 |        |          |           |            |      |
|                 |                      |                          |             |                       |                 |        |          |           |            |      |
|                 |                      |                          |             |                       |                 |        |          |           |            |      |
|                 |                      |                          |             |                       |                 |        |          |           |            | Log  |
| Status          |                      |                          |             |                       |                 |        |          |           |            |      |
| + Overview      | Overview             |                          |             |                       |                 |        |          |           |            |      |
| L Padio 2.4G    | Overview             |                          |             |                       |                 |        |          |           |            |      |
| T IXaulo 2.40   | Device Name          | 2x2 Dualband Outdoor AF  |             |                       |                 |        |          |           |            |      |
| F Radio 5G      | Location             | Shanghai                 |             |                       |                 |        |          |           |            |      |
| Ethernet Status | Device Model         | WF-610                   |             |                       |                 |        |          |           |            |      |
|                 | Device SN            | CIGGf0123456             |             |                       |                 |        |          |           |            |      |
| L VLAN          | Hardware Version     | 80020101                 |             |                       |                 |        |          |           |            |      |
| Network         | Software Version     | R2.0.03.040              |             |                       |                 |        |          |           |            |      |
| T Radio         | Working Mode         | FAT AP                   |             |                       |                 |        |          |           |            |      |
|                 | PoE Type             | Standard                 |             |                       |                 |        |          |           |            |      |
| Wireless        | CPU Utilization      | 3.0%                     |             |                       |                 |        |          |           |            |      |
| ∃ Security      | Up Time              | 0 Hours 1 Minutes 39 Sec | onds        |                       |                 |        |          |           |            |      |
| ∃ QoS           | IP Interface         |                          |             |                       |                 |        |          |           |            |      |
| Tools           |                      |                          |             |                       |                 |        |          |           |            |      |
| H Management    | Interface Name       |                          | VLAN I      | D                     | IPv4 Address    |        |          |           | State      |      |
|                 | 1 Internet Port      |                          | 1           |                       | 192 168 188 24  | 51     |          |           | LIP        |      |

Motes: Input the default IP address "192.168.188.251" in the address bar of browser. Then enter the

*default username and password (username: admin, password: password) to enter the Web interface of AP.* 

| IP Interface    |         |        |      |           |
|-----------------|---------|--------|------|-----------|
| ID Interface    |         |        |      |           |
|                 |         |        |      | 1221-1-12 |
| Interface Name  | VLAN ID | IP ver | Mode | Operatio  |
| 1_Internet_Port | 1       | IPv4   | IPoE | P 1       |
|                 |         |        |      |           |
|                 |         |        |      |           |
|                 |         |        |      |           |
|                 |         |        |      |           |
|                 |         |        |      |           |
|                 |         |        |      |           |
|                 |         |        |      |           |
|                 |         |        |      |           |
|                 |         |        |      |           |
|                 |         |        |      |           |
|                 |         |        |      |           |
|                 |         |        |      |           |
|                 |         |        |      |           |
|                 |         |        |      |           |

#### 1.4 Configure Management Interface for WF-610

|                |                          |                       |                       |     |          | Logo      |
|----------------|--------------------------|-----------------------|-----------------------|-----|----------|-----------|
| E Status       |                          |                       |                       |     |          |           |
| Network        | IP Interface             |                       |                       |     |          |           |
| ⊢ LAN          | IP Interface-Edit        |                       |                       |     |          |           |
| L IP Interface | Interface Name           | 1_Internet_Port       | *                     |     |          |           |
| Radio          | VLAN ID[0-4090]          | 110                   | Send packets with tag |     |          |           |
| Wireless       | Mode                     | IPoE                  |                       |     |          |           |
| Security       | IPv4                     | DHCP Static           |                       |     |          |           |
| QoS            | IP Address               | 10.5.1.21             | *                     |     |          |           |
| Tools          | SubNetMask               | 255.255.0.0           | *                     |     |          |           |
| Management     | GateWay                  | 10.5.0.1              | *                     |     |          |           |
|                | Primary DNS              | 0.0.0.0               | *                     |     |          |           |
|                | Backup DNS               | 0.0.0.0               |                       |     |          |           |
|                | Support Service          | I HTTP                | HTTPS                 | SSH | 🖉 Teinet |           |
|                | Items marked with an ast | erisk(*) are required |                       |     |          | Ok Cancel |

Motes: You can configure management IP/subnetmask/gateway/DNS here. By default, packets are sent without tag. Packets can be sent with tag by selecting the option as shown in the figure.

#### 1.5 Connect WF-610 to Switch

Motes: Connect WF-610 to Switch and confirm it can visit Internet, then configure your PC to the same subnet and connect to the same Switch in order to continue to configure the WF-610.

### 1.6 Configure Location, Language

|                                |                                                                    | Logout    |
|--------------------------------|--------------------------------------------------------------------|-----------|
| 8 Status                       |                                                                    |           |
| E Network                      | System                                                             |           |
| E Radio                        | Region Code                                                        |           |
| E Wireless                     | Device Name 2x2dualbandoutdoorap                                   |           |
| E Security                     | Location Shanghai                                                  |           |
| E QoS                          | Language English •                                                 |           |
| 3 Tools                        | Country Code US                                                    |           |
| 3 Management                   | NASID                                                              | Ok Cancel |
| ► FIT#AT                       | NAS ID WF-610_CIGWe3800155                                         |           |
| Account                        |                                                                    | OR Cancel |
| Upgrade                        | Factory Defaults                                                   |           |
| F System                       | To restore a default setting, click on the "Restore" button below. |           |
| ► NTP                          | Restore Factory Configuration Restore                              |           |
| <ul> <li>System Log</li> </ul> | Configuration Management                                           |           |
|                                | Backup Configuration Save                                          |           |

Motes: The country code is US and can't be modified.

### 1.7 Configure Security Profile for Different Authentication Types

### 1.7.1 WEP

| ⊡ Status   |               |               |           |     |
|------------|---------------|---------------|-----------|-----|
| Network    | Security      |               |           |     |
| 🗄 Radio    | Security      |               |           |     |
| ⊡ Wireless | Profiles Name | Security Type | Operation |     |
| ∃ Security |               |               |           |     |
| F Security |               |               |           |     |
| F Portal   |               |               |           | Add |
| F Radius   |               |               |           |     |
| F MAC ACL  |               |               |           |     |
| L Isolate  |               |               |           |     |
| ∃ QoS      |               |               |           |     |
| Tools      |               |               |           |     |
| Management |               |               |           |     |
|            |               |               |           |     |

#### WEP-OPEN:

|              |                            |                     |   | Logo      |
|--------------|----------------------------|---------------------|---|-----------|
| E Status     |                            |                     |   |           |
| Network      | Security                   |                     |   |           |
| 🗉 Radio      | Security-Edit              |                     |   |           |
| Wireless     | Security Profile Name      | WEP                 | • |           |
| Security     | Security Type              | WEP                 | • |           |
| F Security   | Authentication Type        | Open                | v |           |
| ⊢ Portal     | WEP Key Length             | 64 bits             | ۲ |           |
| L Dedius     | WEP Key Type               | ASCII               | • |           |
| F Radius     | WEP Key                    | 11111               | * | * 🗹 Show  |
| F MAC ACL    | WEP Key Index              | 1                   | ۲ |           |
| L Isolate    | Items marked with an aster | isk(*) are required |   |           |
| E QoS        |                            |                     |   | Ok Cancel |
| E Tools      |                            |                     |   |           |
| 1 Management |                            |                     |   |           |

#### WEP-Shared Key:

| itus    |                            |                     |   |                                                                                                    |  |
|---------|----------------------------|---------------------|---|----------------------------------------------------------------------------------------------------|--|
| etwork  | Security                   |                     |   |                                                                                                    |  |
| lio     | Security-Edit              |                     |   |                                                                                                    |  |
| eless   | Security Profile Name      | WEP                 | * | _•                                                                                                    |  |
| urity   | Security Type              | WEP                 | • |                                                                                                    |  |
| ecurity | Authentication Type        | Shared Key          |   | T                                                                                                    |  |
| ortal   | WEP Key Length             | 64 bits             | • | T Contraction of the second second second second second second second second second second second second second |  |
| e di ue | WEP Key Type               | ASCII               | ۲ | T                                                                                                    |  |
| aius    | WEP Key                    | 11111               |   | * 🗹 Show                                                                                                    |  |
| AC ACL  | WEP Key Index              | 1                   | ۲ | •                                                                                                    |  |
| plate   | Items marked with an aster | isk(*) are required |   |                                                                                                    |  |
|         |                            |                     |   | Ok                                                                                                    |  |
| s       |                            |                     |   |                                                                                                    |  |
| agement |                            |                     |   |                                                                                                    |  |

### 1.7.2 WPA2-PSK

| 3 Status     |                         |                       |   |          |  |  |   |    |        |
|--------------|-------------------------|-----------------------|---|----------|--|--|---|----|--------|
| Network      | Security                |                       |   |          |  |  |   |    |        |
| Radio        | Security-Edit           |                       |   |          |  |  |   |    |        |
| 3 Wireless   | Security Profile Name   | WPA2                  | * | *        |  |  |   |    |        |
| 3 Security   | Security Type           | WPA2                  | • |          |  |  |   |    |        |
| F Security   | Authentication Type     | PSK                   | • |          |  |  |   |    |        |
| ⊢ Portal     | Encryption              | AES/TKIP              | ۲ |          |  |  |   |    |        |
| E Radius     | WPA Preshared Key       | 12345678              |   | * 🗹 Show |  |  |   |    |        |
| i itte tet   | Items marked with an as | erisk(*) are required |   |          |  |  | _ |    |        |
| F MAC ACL    |                         |                       |   |          |  |  |   | Ok | Cancel |
| L Isolate    |                         |                       |   |          |  |  |   |    |        |
| I QoS        |                         |                       |   |          |  |  |   |    |        |
| 3 Tools      |                         |                       |   |          |  |  |   |    |        |
| 3 Management |                         |                       |   |          |  |  |   |    |        |

Motes: With parameter "Encryption", you can select AES, TKIP or AES/TKIP.

#### 1.7.3 WPA/WPA2-PSK

| d Status   |                             |                     |   |           |
|------------|-----------------------------|---------------------|---|-----------|
| Network    | Security                    |                     |   |           |
| 🗉 Radio    | Security-Edit               |                     |   |           |
| E Wireless | Security Profile Name       | WPAWPA2             | * | •         |
| Security   | Security Type               | WPA/WPA2            | • |           |
| F Security | Authentication Type         | PSK                 | ۲ |           |
| F Portal   | Encryption                  | AES/TKIP            | ۲ |           |
| L Radius   | WPA Preshared Key           | 12345678            | * | * € Show  |
|            | Items marked with an asteri | isk(*) are required |   |           |
| F MAC ACL  |                             |                     |   | Ok Cancel |
| L Isolate  |                             |                     |   |           |
| E QoS      |                             |                     |   |           |
| Tools      |                             |                     |   |           |
| Management |                             |                     |   |           |

Motes: With parameter "Encryption", you can select AES, TKIP or AES/TKIP.

#### 1.7.4 802.1X /EAP

If want to use the 802.1x authentication, it need to configure the Radius profile firstly. Then in the security profile, the radius profile will be cited by security profile.

| Status       | Destine                |                         |          |            |           |
|--------------|------------------------|-------------------------|----------|------------|-----------|
| Network      | Radius                 |                         |          |            |           |
| Radio        | Radius-Edit            |                         |          |            |           |
| ) Wireless   | Radius Profile Name    | RadiusProf0             |          |            |           |
| Security     | Group ID Profile       | NULL 🔻                  |          | Detail     |           |
| F Security   | Radius Interface       | 1_Internet_Port •       |          | <br>Detail |           |
| F Portal     | IP Type                | IPV4 •                  |          |            |           |
| F Radius     | Response Timeout       | 5                       | (3-60s)  |            |           |
| F MAC ACL    | Retry Times            | 2                       | (1-3)    |            |           |
|              | Main Radius            | _                       |          |            |           |
|              | Auth server IP         | 10.5.1.135              |          |            |           |
|              | Auth server port       | 1812                    |          |            |           |
| Tools        | Auth Secret            |                         | Show     |            |           |
| I Management | Main Billing           |                         |          |            |           |
|              | Billing server IP      | 10.5.1.135              |          |            |           |
|              | Billing server port    | 1813                    |          |            |           |
|              | Billing Secret         |                         | Show     |            |           |
|              | Backup Radius          |                         |          |            |           |
|              |                        |                         |          |            |           |
|              |                        |                         |          |            | Logou     |
|              |                        |                         |          |            | Lügüt     |
| 3 Status     | Security               |                         |          |            |           |
| 3 Network    |                        |                         |          |            |           |
| Radio        | Security-Add           |                         |          |            |           |
| Wireless     | Security Profile Name  | 802.1x                  | *        |            |           |
| Security     | Security Type          | WPA2                    | ¥        |            |           |
| F Security   | Authentication Type    | 802.1X/EAP              | ·        |            |           |
| F Portal     | Radius Profile         | RadiusProf0             | ▼ Detail |            |           |
| F Radius     | Items marked with an a | sterisk(*) are required |          |            | Ok Cancol |
| F MAC ACL    |                        |                         |          |            | Cancer    |
| L Isolate    |                        |                         |          |            |           |
| E QoS        |                        |                         |          |            |           |
| Tools        |                        |                         |          |            |           |
| 1 Management |                        |                         |          |            |           |
| management   |                        |                         |          |            |           |

Motes:Security type can be WPA2 or WPA/WPA2.

#### 1.7.5 WEB/MAC

WF-610 supports Web/MAC authentication. If you want to use the Web/MAC authentication, it needs to configure the Portal profile and Radius profile firstly. Then in the security profile, the Portal profile and Radius profile will be cited. Above all, you need to setup a portal server and radius server.

Motes: MAC and WEB authentication have the same configuration. Afterreceiving auth request from station, WF-610 will firstly start MAC auth. If MAC auth is failed, WF-610 will change to WEB auth.

|          | Deduc                   |                               |                    |        |         |          |   |        |    |        |
|----------|-------------------------|-------------------------------|--------------------|--------|---------|----------|---|--------|----|--------|
|          | Radius                  |                               |                    |        |         |          |   |        |    |        |
|          | Radius-Edit             |                               |                    |        |         |          |   |        |    |        |
|          | Radius Profile Name     | RadiusProf0                   | *                  |        |         |          |   |        |    |        |
|          | Group ID Profile        | NULL T                        | ]                  |        |         |          |   | Detail |    |        |
|          | Radius Interface        | 1_Internet_Port •             | ]                  |        |         |          |   | Detail |    |        |
|          | IP Type                 | IPV4 V                        | ]                  |        |         |          |   |        | -  |        |
|          | Response Timeout        | 5                             | *(3-60s)           |        |         |          |   |        |    |        |
|          | Retry Times             | 2                             | *(1-3)             |        |         |          |   |        |    |        |
|          | Main Radius             |                               |                    |        |         |          |   |        |    |        |
|          | Auth server IP          | 10.5.1.135                    | •                  |        |         |          |   |        |    |        |
|          | Auth server port        | 1812                          | *                  |        |         |          |   |        |    |        |
|          | Auth Secret             |                               | * 🔲 Show           |        |         |          |   |        |    |        |
|          | Main Billing            |                               | 1                  |        |         |          |   |        |    |        |
|          | Billing server IP       | 10.5.1.135                    | *                  |        |         |          |   |        |    |        |
|          | Billing server port     | 1813                          | *                  |        |         |          |   |        |    |        |
|          | Billing Secret          | •••                           | * 🔲 Show           |        |         |          |   |        |    |        |
|          | Backup Radius           |                               |                    |        |         |          |   |        |    |        |
|          |                         |                               |                    |        |         |          |   |        |    |        |
|          |                         |                               |                    |        |         |          |   |        |    | Logod  |
|          |                         |                               |                    |        |         |          |   |        |    |        |
|          | Portal                  |                               |                    |        |         |          |   |        |    |        |
|          | Portal-Add              |                               |                    |        |         |          |   |        |    |        |
|          | Portal Profile Name     | Portal1                       |                    |        |         |          |   |        |    |        |
|          | Server URL              | http://10.5.1.136/hotspotlogi | n/hotspotlogin.php | *      |         |          |   |        |    |        |
|          | UAM secret              | enginx                        |                    |        |         |          |   |        |    |        |
| 11       | Wall garden             | ,                             |                    |        |         |          |   |        |    |        |
|          | Custom domain/IP        | www.sohu.com                  |                    | (dom:  | ain/IP) | bbΔ      |   |        |    |        |
|          | Domain/IP               |                               |                    | (doing |         | Operatio | n |        |    |        |
|          | www.sohu.com            |                               |                    |        |         | Î        |   |        |    | _      |
|          | Items marked with an as | terisk(*) are required        |                    |        |         |          |   |        |    |        |
| <b>5</b> |                         |                               |                    |        |         |          |   |        | Ok | Cancel |
|          |                         |                               |                    |        |         |          |   |        |    |        |

Motes: Wall garden can be configured by inputting custom domain or IP. User can visit these domains or IP listed in wall garden before authentication. For those domains or IP not contained in wall garden, they can be visited only after authentication.

| T Status   |                            |                     |           |
|------------|----------------------------|---------------------|-----------|
| ± status   | Security                   |                     |           |
| ■ Network  |                            |                     |           |
| E Radio    | Security-Add               |                     |           |
|            | Security Profile Name      | WEB                 | _•        |
| ∃ Security | Security Type              | None                | ▼         |
| F Security | Authentication Type        | MAC/Web             |           |
| F Portal   | Portal Profile             | Portal1             | Detail    |
| ⊢ Radius   | Radius Profile             | RadiusProf0         | v Detail  |
|            | Items marked with an aster | isk(*) are required |           |
| F WAG AGE  |                            |                     | Ok Cancel |
| L Isolate  |                            |                     |           |
| ∃ QoS      |                            |                     |           |
| Tools      |                            |                     |           |
| Management |                            |                     |           |
|            |                            |                     |           |

## 2 AP Mode

### 2.1 AP Network Topology

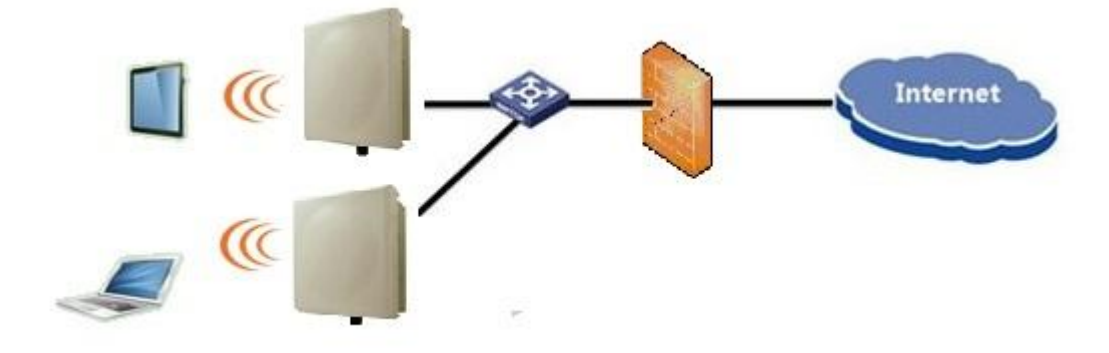

### 2.2 Enable AP Mode

|   | Basic Advance             |              |                                        |  |  |  |  |    |  |
|---|---------------------------|--------------|----------------------------------------|--|--|--|--|----|--|
|   | Basic                     |              |                                        |  |  |  |  |    |  |
|   | Radio                     | •            |                                        |  |  |  |  |    |  |
|   | Service Mode              | AP           | T                                      |  |  |  |  |    |  |
|   | TX Power                  | 21           | ▼ dBm                                  |  |  |  |  |    |  |
| 5 | Radio Mode                | 802.11 n     | •                                      |  |  |  |  |    |  |
|   | Channel                   | Auto 🔻       | <ul> <li>HT20</li> <li>HT40</li> </ul> |  |  |  |  |    |  |
|   | Auto Adjust to EIRP Limit |              |                                        |  |  |  |  |    |  |
|   | 802.11n:                  |              |                                        |  |  |  |  |    |  |
|   | 802.11n only              |              |                                        |  |  |  |  |    |  |
|   | TX Beaforming             |              |                                        |  |  |  |  |    |  |
|   | Spatial Stream            | 2            | •                                      |  |  |  |  |    |  |
|   | Aggregation               | AMPDU        | v                                      |  |  |  |  |    |  |
|   | Guard Interval            | Enable Short | t GI                                   |  |  |  |  |    |  |
|   |                           |              |                                        |  |  |  |  | Ok |  |
|   |                           |              |                                        |  |  |  |  |    |  |

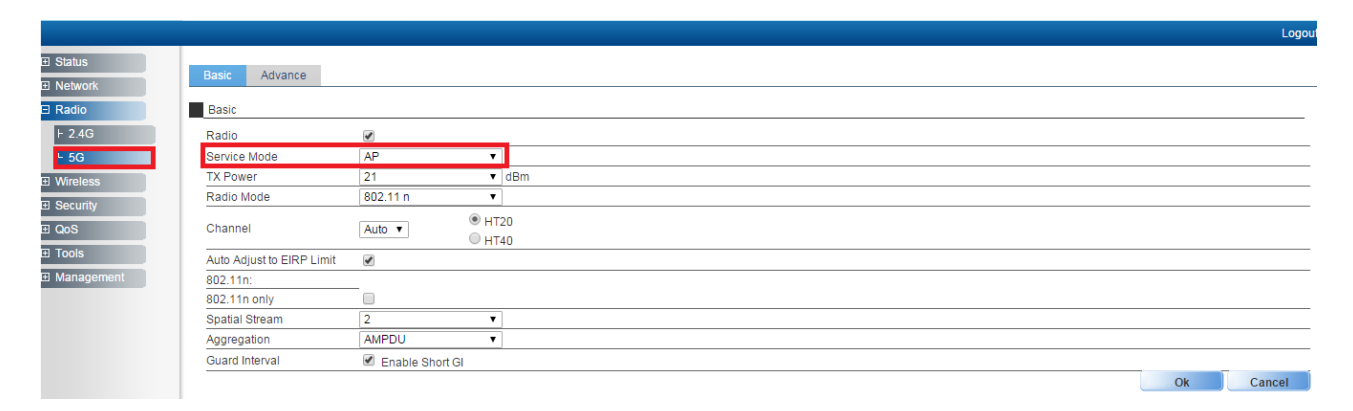

### 2.3 Configure Radio Parameters

|                                                                                      |                      |                                                             | Logo   |
|--------------------------------------------------------------------------------------|----------------------|-------------------------------------------------------------|--------|
|                                                                                      |                      |                                                             |        |
| Basic Advance                                                                        |                      |                                                             |        |
| Basic                                                                                |                      |                                                             |        |
| Radio                                                                                | •                    |                                                             |        |
| Service Mode                                                                         | AP                   | T                                                           |        |
| TX Power                                                                             | 21                   | ▼ dBm                                                       |        |
| Radio Mode                                                                           | 802.11 n             | •                                                           |        |
| Channel                                                                              | Auto 🔻               | HT20     HT40                                               |        |
| Auto Adjust to EIRP Lim                                                              | nit 🕑                |                                                             |        |
| 802.11n:                                                                             | _                    |                                                             |        |
| 802.11n only                                                                         |                      |                                                             |        |
| TX Beaforming                                                                        | ✓                    |                                                             |        |
| Spatial Stream                                                                       | 2                    | ¥                                                           |        |
| Aggregation                                                                          | AMPDU                | ۲                                                           |        |
| Guard Interval                                                                       | Enable Sho           | rt GI                                                       |        |
|                                                                                      |                      |                                                             | Logout |
|                                                                                      |                      |                                                             |        |
| Basic Advance                                                                        |                      |                                                             |        |
| Basic                                                                                |                      |                                                             |        |
| Radio                                                                                |                      |                                                             |        |
| Service Mode                                                                         | AP                   | Ŧ                                                           |        |
| TX Power                                                                             | 21                   | ▼ dBm                                                       |        |
| Radio Mode                                                                           | 802 11 ac            | •                                                           |        |
|                                                                                      | 002.1140             |                                                             |        |
|                                                                                      | 002.1140             | © HT20                                                      |        |
| Channel                                                                              | 161 🔻                | <ul> <li>○ HT20</li> <li>● HT40-</li> </ul>                 |        |
| Channel                                                                              | 161 •                | <ul> <li>○ HT20</li> <li>● HT40-</li> <li>○ HT80</li> </ul> |        |
| Channel<br>Auto Adjust to EIRP Limit                                                 | 161 ▼<br>t Ø         | <ul> <li>○ HT20</li> <li>③ HT40-</li> <li>○ HT80</li> </ul> |        |
| Channel Auto Adjust to EIRP Limit 802.11ac:                                          | 161 ▼<br>it 💌        | <ul> <li>HT20</li> <li>HT40-</li> <li>HT80</li> </ul>       |        |
| Channel Auto Adjust to EIRP Limit 802.11ac: 802.11ac only                            | 161 ▼<br>            | <ul> <li>HT20</li> <li>HT40-</li> <li>HT80</li> </ul>       |        |
| Channel<br>Auto Adjust to EIRP Limit<br>802.11ac:<br>802.11ac only<br>Spatial Stream | 161 V<br>161 V<br>12 | ● HT20<br>● HT40-<br>● HT80                                 |        |

### 2.4 Configure SSID

Aggregation Guard Interval

Enable Short GI

|              |          |           |               |                  |           | Logout |
|--------------|----------|-----------|---------------|------------------|-----------|--------|
| ⊞ Status     | 10       |           |               |                  |           |        |
| E Network    | AP       |           |               |                  |           | <br>   |
| 🗉 Radio      | VAP List |           |               |                  |           |        |
| 🗆 Wireless   | Radio    | SSID Name | Service State | Security Profile | Operation |        |
| F AP         | 2.4G     | 2g_ssid1  | Enable        | NULL             | 😰 🗓       | 2      |
| L WDS Bridge | 5G       | 5g_ssid1  | Enable        | NULL             | i î       |        |
| ⊞ Security   |          |           |               |                  |           | Add    |
| ∃ QoS        |          |           |               |                  |           |        |
| I Tools      |          |           |               |                  |           |        |
| ⊞ Management |          |           |               |                  |           |        |

Ok Cancel

|              | AP                     |                         |              |                                |
|--------------|------------------------|-------------------------|--------------|--------------------------------|
| Network      |                        |                         |              |                                |
| ⊞ Radio      | VAP-Add                |                         |              |                                |
| ⊟ Wireless   | Radio                  | 2.4G                    | $\sim$       |                                |
| F AP         | SSID                   | 2g_ssid1                | •            |                                |
| F Station    | Wireless Service       | Enable                  |              |                                |
| L WDS Bridge | Hidden SSID            | Enable                  |              |                                |
| Security     | Station Isolation      | Enable                  |              |                                |
| ± QoS        | Maximum User           | 128                     | *(1-128)     |                                |
| I Management | Idle Kickout Times     | 0                       | *(0-255, 0 M | eans Disable Kickout function) |
|              | WDS                    | Enable                  |              |                                |
| 1            | VLAN Mode              | Access                  | <b>~</b>     |                                |
|              | PVID                   | 300                     | *(0-4090)    |                                |
|              | Pri                    | 0                       | *(0-7)       |                                |
|              | Security Profile       | WEP                     | ✓ Detail     |                                |
|              | RateLimit Profile      | default                 | ✓ Detail     |                                |
|              | MAC ACL Profile        | NULL                    | ✓ Detail     |                                |
|              | Items marked with an a | sterisk(*) are required |              |                                |

#### Motes:

- 1. You may apply the Security, Rate Limit or MAC ACL profiles which have been configured. After the above setting, wireless stations can connect to the SSID of AP and get IP address from DHCP server to visit Internet.
- 2. VLAN mode and PVID used for Ethernet traffic can be configured here.

### 2.5 Configure Rate Limit Rule (Optional)

Motes: Rate Limit profile will be applied in the SSID configuration.

| R | ate Limit         |               |                                          |              |        |
|---|-------------------|---------------|------------------------------------------|--------------|--------|
|   | Profile Name      | RateLimitPro0 | *                                        |              |        |
|   | Station MAC       |               | (12:13:56:78:9a:bc)                      |              |        |
|   | Egress Method     | Fix           | •                                        |              |        |
| 1 | Egress Rate       | 0             | * <sup>kbps</sup> (0 means no limit) Add |              |        |
|   | Station MAC       |               |                                          | Egress       | Select |
|   | 00:11:22:33:44:55 |               |                                          | Fix_1024kbps |        |
|   |                   |               |                                          |              |        |
|   |                   |               |                                          |              |        |
|   |                   |               |                                          |              |        |
|   |                   |               |                                          |              |        |
|   |                   |               |                                          |              |        |
|   |                   |               |                                          |              |        |

### 2.6 Configure Group ID (Optional)

Motes: Group profile is used for 802.1x/Web/MAC authentication. Group is classifiedby Filter-ID attribute in radius access accept message. The Group is bound with the role of the user. Different group has different VLAN and rate limit configuration. When a station sends the username and password to the Radius server for authentication, the server can respond with a Filter-ID (optional) to the AP. After getting the Filter-ID attribute, AP will search the Filter-ID in the Group profiles. If the

Filter-ID can be matched with one profile, the traffic VLAN and rate limit will be applied to the station. The Group profile is applied in the Radius server profile.

|              |                          |                        |                              |             |        | Logou  |
|--------------|--------------------------|------------------------|------------------------------|-------------|--------|--------|
| ⊞ Status     | Oraus II                 |                        |                              |             |        |        |
| Network      | Group la                 |                        |                              |             |        |        |
| Radio        | Group ID - Edit          |                        |                              |             |        |        |
|              | Profile Name             | CIGUSER                | *                            |             |        |        |
|              | Group ID Rules - Edit    | 1                      |                              |             |        |        |
| 🖽 QoS        | Group ID                 | RD                     |                              |             |        |        |
| F Rate Limit | VLAN ID[0-4090]          | 110                    |                              |             |        |        |
| Group Id     | Egress Method            | Fix                    | ▼                            |             |        |        |
| ± 100IS      | Egress Rate              | 400                    | *kbps (0 means no limit) Add |             |        |        |
|              | Group ID Rules List      |                        |                              |             |        |        |
|              | Group ID                 |                        | VLAN ID                      | Egress Rate | Select |        |
|              | RD                       |                        | 110                          | Fix_400kbps |        |        |
|              |                          |                        |                              |             |        | Delete |
|              | Items marked with an ast | erisk(*) are required. |                              |             | Ok     | Cancel |

| Radius-Edit         |                 |          |        |
|---------------------|-----------------|----------|--------|
| Radius Profile Name | CIG             | *        |        |
| Group ID Profile    | CIGUSER         |          | Detail |
| Radius Interface    | 1_Internet_Port | •        | Detail |
| IP Type             | IPV4            | •        |        |
| Response Timeout    | 5               | *(3-60s) |        |
| Retry Times         | 2               | *(1-3)   |        |
| Main Radius         |                 |          |        |
| Auth server IP      | 192.168.1.52    | *        |        |
| Auth server port    | 1812            | *        |        |
| Auth Secret         |                 | * 🔲 Show |        |
| Main Billing        |                 |          |        |
| Billing server IP   | 192.168.1.52    | *        |        |
| Billing server port | 1813            | *        |        |
| Billing Secret      |                 | * 🔲 Show |        |
| Backup Radius       |                 |          |        |
| Auth server IP      |                 |          |        |
| Auth server port    |                 |          |        |
| Auth Secret         |                 | Show     |        |
| Backup Billing      |                 |          |        |
| Billing server IP   |                 |          |        |

### 2.7 Configure MAC ACL Rule (Optional)

|              | Lo                                            | gout |
|--------------|-----------------------------------------------|------|
| ⊞ Status     |                                               |      |
| ⊞ Network    | MACACL                                        |      |
| 🗄 Radio      | MAC-ACL-Profile-Edit                          | _    |
| ⊞ Wireless   | MAC ACL Profile Name: Black-1 *               |      |
| Security     | Access Control Mode:   Black  white           |      |
| ⊢ Security   | MAC ACL List                                  |      |
| F Radius     |                                               |      |
| F MAC ACL    | Liller Mino Address. 18-03-73-58-e6-d3        | _    |
| L Isolate    | Items marked with an asterisk(*) are required |      |
| ± QoS        | OK Cance                                      |      |
| ⊞ Tools      |                                               |      |
| 🗉 Management |                                               |      |

### 2.8 AP+WDS

WF-610 also supports AP+WDS mode.

### 2.8.1 AP+WDS Network Topology

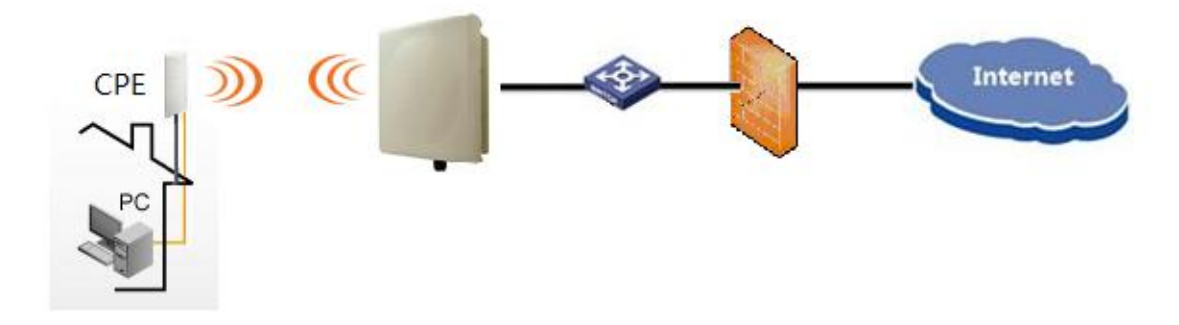

#### 2.8.2 Enable WDS function

|              | 10                 |             |                                            |
|--------------|--------------------|-------------|--------------------------------------------|
|              | AP                 |             |                                            |
| ∃ Radio      | VAP-Add            |             |                                            |
| Wireless     | Radio              | 5G          |                                            |
| F AP         | SSID               | 5g_ssid1    | •                                          |
| ⊢ Station    | Wireless Service   | 🕑 Enable    |                                            |
| └ WDS Bridge | Hidden SSID        | Enable      |                                            |
| Security     | Station Isolation  | Enable      |                                            |
| ± QoS        | Maximum User       | 128         | *(1-128)                                   |
|              | Idle Kickout Times | 0           | *(0-255, 0 Means Disable Kickout function) |
| ± Management | WDS                | 🕑 Enable    |                                            |
|              | VLAN Mode          | Access      |                                            |
|              | PVID               | 1           | *(0-4090)                                  |
|              | Pri                | 0           | *(0-7)                                     |
|              |                    |             |                                            |
|              | Security Profile   | WEP         | • Detail                                   |
|              | RateLimit Profile  | default     | Detail                                     |
|              | RateLimit Profile  | WEP default | Detail      Detail      Detail      Detail |

#### Mote: Enable WDS function when you configure SSID.

### 2.8.3 Configure CPE WDS

|       |                   |                |               | Apply           | Discard       | Save & Apply   | Lo       |
|-------|-------------------|----------------|---------------|-----------------|---------------|----------------|----------|
| atus  | Configuration     | Services Sys   | stem Tools    |                 |               |                |          |
| (     | Network Wirel     | ess Virtual Al | Wireless ACL  | Traffic shaping | Port forwardi | ng Static rout | tes      |
|       |                   |                |               |                 |               |                |          |
| Wirel | ess mode Statio   | n              | •             |                 | Country       | СТ             |          |
| En    | able WDS 🗸        |                |               | Non-standar     | d channels    |                |          |
|       |                   |                |               |                 |               |                |          |
| Basic |                   |                |               |                 |               |                |          |
|       | SSID              | 5g_ssid1       | Scan          | IEE             | EE mode       | N mixed        | <b>•</b> |
|       |                   | Scanned SSII   |               | <br>Chanr       | nel width 2   | 0/40 MHz       | •        |
|       | Lock Access Point |                |               |                 | _             |                |          |
|       |                   |                |               |                 |               |                |          |
| Secur | ity               |                |               |                 |               |                |          |
|       | Security          | Personal WP.   | A2 🗸          | Pas             | sphrase **    | *****          | *        |
|       | Encryption        | AES            | •             |                 |               |                |          |
|       |                   |                |               |                 |               |                |          |
| Adva  | nced              |                |               |                 |               |                |          |
|       | Tx power (dBm)    |                | <u>∕</u> ⇒ 26 |                 | Mode M        | 1IMO 2x2       | •        |
|       | Enable ATPC       |                |               | Max d           | lata rate 🛛 🖌 | luto           | •        |
|       | Fragmentation     | 4              | 256           | Max dat         | ta rate N     | luto           | •        |
|       |                   |                |               |                 |               |                |          |

Mote: Enable WDS function too when you configure CPE to connect to AP.

## 3 WDS Bridge Mode

### 3.1 WDS Bridge Network Topology

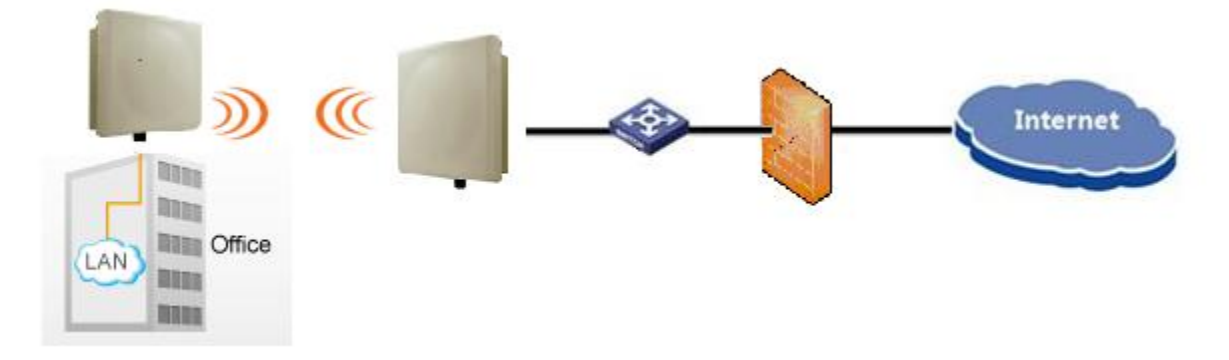

### 3.2 Enable WDS Bridge Mode

| ∃ Status            | Basic Advance             |                                                         |
|---------------------|---------------------------|---------------------------------------------------------|
| H Network     Radio | Basic                     |                                                         |
| F 2.4G              | Radio                     | 2                                                       |
| └ 5G                | Service Mode              | WDS Bridge                                              |
| Wireless            | TX Power                  | 21 • dBm                                                |
| E Security          | Radio Mode                | 802.11 ac •                                             |
| E QoS<br>E Tools    | Channel                   | ⑧ HT20           161 ▼         ○ HT40-           ○ HT80 |
| Management          | Auto Adjust to EIRP Limit | €                                                       |
|                     | 802.11ac:                 |                                                         |
|                     | 802.11ac only             |                                                         |
|                     | Spatial Stream            | 2 •                                                     |
|                     | Aggregation               | AMPDU 🔻                                                 |
|                     | Guard Interval            | C Enable Short GI                                       |
|                     |                           | Ok Cancel                                               |

Mote: Please select a specified Channel (for example 161) here.

### 3.3 Input Remote AP MAC

| WDB Bridge WDB Bridge-Edit Radio Radio                                 |   |
|------------------------------------------------------------------------|---|
| WDS Brispe-Edit                                                        |   |
| Rade KG •                                                              |   |
| 1911 · · · ·                                                           |   |
| NAI/DS Auto Find Enable                                                | _ |
| Remote WDS MAC0 00.19 c7 cb ad ea Remote WDS MAC1 00:00:00:00:00:00:00 |   |
| Remote WDS MAC2 00.00.00.00.00 00 Remote WDS MAC3 00.00.00.00 00       | _ |
| Remote WDS MAC4 00 00 00 00 00 00 00 00 00 00 00 00 00                 | _ |
| Remote WDS MAC6 00.00.00.00.00.00 Remote WDS MAC7 00.00.00.00.00.00.00 | _ |
| VLAN Mode Access •                                                     |   |
| PhD 1 (0-600)                                                          | _ |
| Pri (a b(0-7)                                                          | _ |
| Security Profile NULL • Detail.                                        | _ |
| RateLinst Profile NULL    Octail  Octail                               | _ |
| MAC ACL Profile NULL                                                   | _ |
| Berns marked with an asterisk(*) are required                          | _ |

Mote:Security profile can be cited here, but only WEP auth and OPEN are supported for WDS bridge mode.

#### 3.4 Configuration on Remote AP

|     |                           |              |                                      |         |  |  |  |  |    | Logou  |
|-----|---------------------------|--------------|--------------------------------------|---------|--|--|--|--|----|--------|
|     |                           |              |                                      |         |  |  |  |  |    |        |
| ork | Basic Advance             |              |                                      |         |  |  |  |  |    |        |
|     | Basic                     |              |                                      |         |  |  |  |  |    |        |
|     | Radio                     | •            |                                      |         |  |  |  |  |    |        |
|     | Service Mode              | WDS Bridge   | •                                    |         |  |  |  |  |    |        |
|     | TX Power                  | 21           | ۲                                    | dBm     |  |  |  |  |    |        |
| _   | Radio Mode                | 802.11 ac    | •                                    |         |  |  |  |  |    |        |
|     |                           |              | ● HT2                                | 0       |  |  |  |  |    |        |
|     | Channel                   | 161 🔻        | <ul> <li>HT4</li> <li>HT8</li> </ul> | 0-<br>0 |  |  |  |  |    |        |
|     | Auto Adjust to EIRP Limit |              |                                      |         |  |  |  |  |    |        |
|     | 802.11ac:                 |              |                                      |         |  |  |  |  |    |        |
|     | 802.11ac only             |              |                                      |         |  |  |  |  |    |        |
|     | Spatial Stream            | 2            |                                      |         |  |  |  |  |    |        |
|     | Aggregation               | AMPDU        | ۲                                    |         |  |  |  |  |    |        |
|     | Guard Interval            | Enable Short | GI                                   |         |  |  |  |  |    |        |
|     |                           |              |                                      |         |  |  |  |  | Ok | Cancel |

Mote: Please select the same channel. For the WDS bridge mode, two APs should use the same channel and security encryption.

|            |                        |                          | La contra contra c | ogo |
|------------|------------------------|--------------------------|----------------------------------------------------------------------------------------------------|-----|
| us         |                        |                          |                                                                                                    |     |
| work       | WDS Bridge             |                          |                                                                                                    |     |
| idio       | WDS Bridge-Edit        |                          |                                                                                                    |     |
| eless      | Radio                  | 5G                       | T                                                                                                    |     |
| ĄР         | NAWDS Auto Find        | Enable                   |                                                                                                    | _   |
| itation    | Remote WDS MAC0        | 00:19:c7:cb:5d:12        | Remote WDS MAC1 00:00:00:00:00                                                                                                    | _   |
| VDS Bridge | Remote WDS MAC2        | 00:00:00:00:00:00        | Remote WDS MAC3 00:00:00:00:00                                                                                                    | _   |
| curity     | Remote WDS MAC4        | 00:00:00:00:00:00        | Remote WDS MAC5 00:00:00:00:00                                                                                                    | _   |
| os         | Remote WDS MAC6        | 00:00:00:00:00:00        | Remote WDS MAC7 00:00:00:00:00                                                                                                    |     |
| ools       | VLAN Mode              | Access                   | ۲                                                                                                    | _   |
| nanagement | PVID                   | 1                        | *(0-4090)                                                                                                    | _   |
|            | Pri                    | 0                        | *(0-7)                                                                                                    | _   |
|            | Security Profile       | NULL                     | T Detail                                                                                                    |     |
|            | RateLimit Profile      | NULL                     | T Detail                                                                                                    |     |
|            | MAC ACL Profile        | NULL                     | T Detail                                                                                                    |     |
|            | Items marked with an a | asterisk(*) are required |                                                                                                    | _   |
|            |                        |                          | Ok Cancel                                                                                                    |     |

Mote: Please input the MAC address of AP which you want to connect via WDS.

#### 3.5 NAWDS Auto Find

WF-610 also supports "NAWDS Auto Find" function. Input the MAC address of the slave AP on the master AP. Then enable "NAWDS Auto Find" function in slave AP without inputting the MAC address.

Slave AP configuration:

| Basic Advance  |              |                |    |  |
|----------------|--------------|----------------|----|--|
| Dasic Advance  |              |                |    |  |
| Basic          |              |                |    |  |
| Radio          |              |                |    |  |
| Service Mode   | WDS Bridge   |                |    |  |
| TX Power       | 21           | ▼ dBm          |    |  |
| Radio Mode     | 802.11 ac    |                |    |  |
|                |              | O HT20         |    |  |
| Channel        | 161          | • HT40<br>HT80 |    |  |
| 802.11ac:      |              |                |    |  |
| 802.11ac only  |              |                |    |  |
| Spatial Stream | 2            | •              |    |  |
| Aggregation    | AMPDU        | •              |    |  |
| Guard Interval | Enable Short | GI             |    |  |
|                |              |                | Ok |  |

Motes: Please select the same Channel as that of AP which you want to connect via WDS.

|              |                        |                         |           | Logou     |
|--------------|------------------------|-------------------------|-----------|-----------|
| ⊞ Status     |                        |                         |           |           |
| Network      | WDS Bridge             |                         |           |           |
|              | WDS Bridge-Edit        |                         |           |           |
| Wireless     | Radio                  | 5G                      | T         |           |
| F AP         | NAWDS Auto Find        | 🕑 Enable                |           |           |
| F Station    | VLAN Mode              | Access                  | T         |           |
| WDS Bridge   | PVID                   | 1                       | *(0-4090) |           |
| Security     | Pri                    | 0                       | *(0-7)    |           |
| QoS          | Security Profile       | NULL                    | ▼ Detail  |           |
| I Management | RateLimit Profile      | NULL                    | ▼ Detail  |           |
|              | MAC ACL Profile        | NULL                    | ▼ Detail  |           |
|              | Items marked with an a | asterisk(*) are require |           |           |
|              |                        |                         |           | Ok Cancel |

Motes: After you enable "NAWDS Auto Find" function, the AP will connect to the master AP via WDS automatically.

## 4 Status

#### 4.1 Overview

You can check some summary info here, for example, software version, ip interface and radio configuration.

| E Status             | Overview         |                         |         |                 |       |
|----------------------|------------------|-------------------------|---------|-----------------|-------|
|                      | Overview         |                         |         |                 |       |
| F Overview           | Device Name      | 2x2 Dualband Indoor AP  |         |                 |       |
| F Radio 2.4G         | Location         | Shang                   |         |                 |       |
| F Radio 5G           | Device Model     | test                    |         |                 |       |
| L. Ethnesist Otation | Device SN        | CIGGf0123456            |         |                 |       |
| F Ethemet Status     | Hardware Version | 80010101                |         |                 |       |
| L VLAN               | Software Version | R2.0.03.040             |         |                 |       |
| Network              | Working Mode     | FAT AP                  |         |                 |       |
| E Padio              | PoE Type         | Standard                |         |                 |       |
|                      | CPU Utilization  | 3.0%                    |         |                 |       |
| ± Wireless           | Up Time          | 3 Hours 12 Minutes 16 S | ieconds |                 |       |
|                      |                  |                         |         |                 |       |
| ∃ QoS                | IP Interface     |                         |         |                 |       |
|                      | Interface Name   |                         | VLAN ID | IPv4 Address    | State |
|                      | 1_Internet_Port  |                         | 1       | 192.168.188.251 | UP    |
|                      | 1_portal_if      |                         | 4091    | 192.168.91.1    | UP    |
|                      | Radio            |                         |         |                 |       |
|                      | Туре             | 2.4G                    |         | 5G              |       |
|                      | Raido            | Enable                  |         | Enable          |       |
|                      | Radio Mode       | 802.11 n                |         | 802.11 n        |       |
|                      | Service Mode     | AP                      |         | AP              |       |
|                      | Bandwidth Mode   | 20M                     |         | 20M             |       |
|                      | 01               | 44/4.1.1                |         | 40/4            |       |

### 4.2 Radio

In this page, you can see service mode for radio 2.4G is AP mode. There is only one SSID "2g\_ssid1" with BSSID 00:00:11:11:11:10 and totally two stations are connected to this radio. Information will be updated by clicking "Refresh" button. For radio 5G, you can open "status"-"Radio 5G" to check detailed information.

Something to mentioned, detailed information about station (e.g. auth type/MAC/online time/TX bytes/RX bytes) exists in "station list".

| 3 Status          | Radio2.4G        |                   |             |         |                   |        |             |          |          |
|-------------------|------------------|-------------------|-------------|---------|-------------------|--------|-------------|----------|----------|
| F Overview        | Overview         |                   |             |         |                   |        |             |          |          |
| F Radio 2.4G      | Badio            | Enable            |             |         |                   |        |             |          |          |
| F Radio 5G        | Radio Mode       | 802.11 n          |             |         |                   |        |             |          |          |
| F Ethernet Status | Service Mode     | AP                |             |         |                   |        |             |          |          |
| - VLAN            | Bandwidth Mode   | 20M               |             |         |                   |        |             |          |          |
| I Network         | Channel          | 11(Auto)          |             |         |                   |        |             |          |          |
| Radio             | Transmit Power   | 20 dbm            |             |         |                   |        |             |          |          |
| U Wireless        | Recv Noise Floor | 0 dbm             |             |         |                   |        |             |          |          |
| 3 Security        | Receive Packets  | 135 pkts          |             |         |                   |        |             |          |          |
| E QoS             | Transmit Packets | 1151 pkts         |             |         |                   |        |             |          |          |
| 3 Tools           |                  |                   |             |         |                   |        |             |          | Refresh  |
| B Management      | SSID List        |                   |             |         |                   |        |             |          |          |
|                   | SSID             | BSSID             |             | Clients | Rxpkts            | Txpkts | RateLimit   | Security | MAC ACL  |
|                   | 2g_ssid1         | 00:00:11:11:11:10 |             | 21      | 135               | 1151   | NULL        | NULLE    | NULL     |
|                   | Station List     |                   |             |         |                   |        |             |          |          |
|                   | SSID             | User Type         | User Status |         | MAC Address       |        | Online Time | Rx-bytes | Tx-bytes |
|                   | 2g_ssid1         | Open              | Connected   |         | 00:19:c7:fe:12:10 |        | 11773       | 0        | 0        |
|                   | 2g_ssid1         | Open              | Connected   |         | c0:38:96:97:8f:cd |        | 7           | 1966     | 0        |

## 5 Management

### 5.1 Backup/Import Configuration

| Region Code   |                                         |                        |   |      |
|---------------|-----------------------------------------|------------------------|---|------|
| Device Nam    | 2x2 Dualband Indoor A                   | Þ.                     |   |      |
| Location      | Shanghai                                |                        |   |      |
| Language      | English                                 |                        |   |      |
| Country Cod   | US                                      |                        |   |      |
| NAS ID        |                                         |                        |   | Ok   |
| NAS ID        | WF-180_CIGWe38000                       | 13                     |   |      |
| Factory Defa  | ults                                    |                        |   | Ok C |
| To restore a  | default setting, click on the "Restore" | button below.          |   |      |
| Restore Fac   | ory Configuration                       | store                  |   |      |
| Configuration | Management                              |                        |   |      |
| Backup Cor    | iguration Save                          |                        |   |      |
| Specify the   | ame and location of the file used to i  | port the configuration |   |      |
| Import File r | ame choose file No file cho             | sen Upload             | d |      |
| Robert David  |                                         |                        |   |      |
| PLEDODE LIEVE | *                                       |                        |   |      |

Motes: Press "Save" button to save current configuration. If you want to import one new configuration file, please click "choose file" to select the new file and then press "Upload" button to upload. After that, WF-610 will reboot.

#### 5.2 Software Upgrade

|                   |                           |                            | Logout  |
|-------------------|---------------------------|----------------------------|---------|
| Status<br>Network | Upgrade                   |                            |         |
| Radio             | Upgrade Software Image    |                            |         |
| Wireless          | Current Firmware Version: | R1.2.02.003                |         |
| Security          | Downloaded file:          | Choose File No file chosen |         |
| QoS               |                           |                            | Ingrade |
| Tools             |                           |                            | opyruue |
| Management        |                           |                            |         |
| FIT/FAT           |                           |                            |         |
| F Account         |                           |                            |         |
| ⊢ Upgrade         |                           |                            |         |
| F System          |                           |                            |         |
| F NTP             |                           |                            |         |
| + SNMP            |                           |                            |         |
| L System Log      |                           |                            |         |

Motes: Press "Choose File" button to select firmware file that you want to upgrade, then press "Upgrade" button to upgrade.

#### 5.3 Factory Reset via WEB

Click "Restore" button to do factory reset. All of the configuration will be restored to default.

## 

| _        |                                                                                                    |           |
|----------|----------------------------------------------------------------------------------------------------|-----------|
| 15       | System                                                                                                    |           |
| ionk     | Reside Code                                                                                                    |           |
| 0        | Topper Sour                                                                                                    |           |
| e55      | Device Name 2x2 Dualband Indoor AP                                                                                                    |           |
| ity      | Location Shanghai                                                                                                    |           |
|          | Language English                                                                                                    |           |
|          | Country Code US                                                                                                    |           |
| gement   | Man and a second second s | Ok Cancel |
| /FAT     | NAS ID WF-180_CIGWe3800043                                                                                                    |           |
| grade    | Factory Defaults                                                                                                    | Ok Cancel |
| ssem     | To restore a default setting, click on the "Restore" button below.                                                                                                    |           |
| stem Log | Restore Factory Configuration Restore                                                                                                    |           |
|          | Configuration Management                                                                                                    |           |
|          | Backup Configuration Save                                                                                                    |           |
|          | Specify the name and location of the file used to import the configuration                                                                                                    |           |
|          | Import File name cheese file No file choosen Upload                                                                                                    |           |
|          | Reboot Device                                                                                                    |           |
|          | To reboot the nateway, click on the "Reboot" button below Reboot                                                                                                    |           |

### 5.4 Reboot via WEB

| ☐ Management           | NAS ID                                                                     |
|------------------------|----------------------------------------------------------------------------|
| FIT/FAT                | NAS ID test_CIGGf0123456                                                   |
| F Account<br>F Upgrade | Factory Defaults                                                           |
| F System               | To restore a default setting, click on the "Restore" button below.         |
| F NTP                  | Restore Factory Configuration Restore                                      |
| L System Log           | Configuration Management Backup Configuration Save                         |
|                        | Specify the name and location of the file used to import the configuration |
|                        | Import File name 浏览 Upload                                                 |
|                        | Reboot Device                                                              |
|                        | To reboot the gateway, click on the "Reboot" button below. Reboot          |

### 5.5 Factory Reset via Sending Special Packet

WF-610 has no reset button. If you forget WF-610's IP, you can use a simple tool—

anysendtcpip to execute factory reset via sending special packet. After that, you can telnet WF-610 with default IP 192.168.188.251.

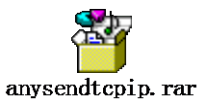

#### 5.5.1 Factory Reset One Single Device

Open file folder<anysendtcpip>.

| ▶ 软件 (D:) ▶ anysendtcpip ▶ anysendtcpip |                 |                  |          |
|-----------------------------------------|-----------------|------------------|----------|
| 工具(T) 帮助(H)                             |                 |                  |          |
| 共享 ▼ 刻录 新建文件夹                           |                 |                  |          |
| 名称                                      | 修改日期            | 类型               | 大小       |
| anysend.asc                             | 2015/3/19 15:07 | ASC 文件           | 15 KB    |
| 👔 anysend.chm                           | 2007/7/24 19:26 | 编译的 HTML 帮       | 370 KB   |
| 🖨 anysend.exe                           | 2007/8/5 19:33  | 应用程序             | 1,274 KB |
| reset.asc                               | 2015/2/27 14:57 | ASC 文件           | 15 KB    |
| reset-lvshun.asc                        | 2015/3/6 15:47  | ASC 文件           | 15 KB    |
| reset-lvshun-all.asc                    | 2015/3/6 15:46  | ASC 文件           | 15 KB    |
| 📄 SvlanSave.ini                         | 2015/2/27 11:53 | Configuration Se | 6 KB     |
| 🎯 WinPcap_4_0.exe                       | 2007/3/9 13:20  | 应用程序             | 550 KB   |

#### Double click anysend.exe.

| 🚰 AnySend-VMware Virtual Ethernet Adapter(192.168.80.1) |                                                                                                    |                        |  |  |
|---------------------------------------------------------|----------------------------------------------------------------------------------------------------|------------------------|--|--|
| 😑 📎 🔽 📀 🔽 White Virtual Ethernet Adap                   | ter(192.168.80.1)                                                                                          | 🗾 🖌 🦾                  |  |  |
| Layer 2 header<br>MAC DA 00D0. F800. 0001 😵             | Packet Generator                                                                                           | Periodically(ms) 100 💠 |  |  |
| MAC SA 00D0. F800. 0002                                 |                                                                                                    |                        |  |  |
|                                                         | 00 01 02 03 04 05 06 07 08 09 10 11 12 13 14 15<br>0000:FF FF FF FF FF FF FF 00 01 02 03 04 05 08 00 00 00 | State Off -            |  |  |
| Ethertype 08 00                                         | 0016: 11 11 11 3F 01 00 00 00 00 00 00 00 00 00 00 00 00                                                   | Length 1               |  |  |
| ARP IPv4 IPv6                                           | 0048:00 00 00 00 00 00 00 00 00 00 00 00 00                                                                | CycleCount 🔽 256 🚖     |  |  |
| DSCP 1                                                  |                                                                                                    | Rule B                 |  |  |
| Identifier 00 00                                        |                                                                                                    | State Off 🗨            |  |  |
| Frags 00 00                                             |                                                                                                    | Offset 0 🚖             |  |  |
| Time to live 1                                          |                                                                                                    | Length 1 韋             |  |  |
| Protocol 1                                              |                                                                                                    | CycleCount 🔽 256       |  |  |
| Source IP 192.168.064.001                               |                                                                                                    | Rule C                 |  |  |

Click the yellow icon located top left corner , and select <reset-lvshun.asc>.

| 🔆 AnySend-VMwar     | e Virtual Ethernet Adapter(192.168.80.1)                              |                  |
|---------------------|-----------------------------------------------------------------------|------------------|
| - V? C V            | ware Virtual Ethernet Adapter(192.168.80.1)                           |                  |
| 🚰 ग्रम              |                                                                       |                  |
| 查找范围(I):            | ] anysendtcpip 💌 🗲                                                    | ≞ 💣 ▼            |
|                     | 名称                                                                    | 修改日期             |
| 最近访问的位              | anysend.asc                                                           | 2015/3/19 15:07  |
|                     | reset.asc                                                             | 2015/2/27 14:57  |
|                     | reset-lvshun.asc                                                      | 2015/3/6 15:47   |
| 桌面<br>              | reset-lvshun-all<br>类型: ASC 文件<br>大小: 14.2 KB<br>修改日期: 2015/3/6 15:47 | 2015/3/6 15:46 / |
| ( <b>人</b> )<br>计算机 |                                                                       |                  |
|                     | <                                                                     | ▼<br>打开 (0)      |

Select right network card which is used to send packet.

| 🚰 AnySend-VMware Virtual Ethernet Adapter(192.168.80.1) |                                                                |                  |  |  |
|---------------------------------------------------------|----------------------------------------------------------------|------------------|--|--|
| 😑 🗞 🗾 🛞 VMware Virtual Ethernet Adaş                    | oter(192.168.80.1)                                             |                  |  |  |
| Layer 2 header Microsoft(172.29.1.211)                  |                                                                |                  |  |  |
| MAC DA VMware Virtual Ethernet Adap                     | oter(192.168.80.1)<br>N-F Gigabit Ethemet NIC(192.168.188.253) | ically(ms) 100 🚖 |  |  |
| MAC SA VMware Virtual Ethernet Adap                     | oter(192.168.216.1)                                            |                  |  |  |
|                                                         | 00 01 02 03 04 05 06 07 08 09 10 11 12 13 14 15                |                  |  |  |
|                                                         | 0000: FF FF FF FF FF FF 00 01 02 03 04 05 08 00 00 11          | Offset 0         |  |  |
|                                                         |                                                                | Length 1         |  |  |
| Layer 3 header                                          | 0048:00 00 00 00 00 00 00 00 00 00 00 00 00                    | CvcleCount 🔽 256 |  |  |
|                                                         |                                                                |                  |  |  |
| DSCP 1                                                  |                                                                | Rule B           |  |  |

Modify the MAC address marked in red to beWF-610's MAC with which you want to do

#### factory reset.

| 🚰 AnySend-VMware Virtual Ethernet Adapter(192.168.80.1)                                                                                                    |                                                                                                    |       |  |  |
|----------------------------------------------------------------------------------------------------|----------------------------------------------------------------------------------------------------|-------|--|--|
| 🖃 💝 🖬 🕐 VMware Virtual Ethernet Adapter(192.168.80.1) 🖃 🖌 🔮 🗖                                                                                                    |                                                                                                    |       |  |  |
| Layer 2 header<br>MAC DA 00D0. F800. 0001 ¥<br>MAC SA 00D0. F800. 0002 ¥                                                                                            | Packet Generator                                                                                                    | 100 🚖 |  |  |
| PRI + VID         0         1         ↓           PRI + VID         0         ↓         1         ↓           Ethertype         08 00         ↓         ↓         ↓ | 00         01         02         03         04         05         06         07         08         09         10         11         12         13         14         15           00001: FF         FF         FF         FF         FF         FF         FF         FF         FF         FF         G         01         02         03         04         05         08         00         01         11         12         13         14         15           0016: AA         BF         BF         2F         01         00         00         00         00         00         00         00         00         00         00         00         00         00         00         00         00         00         00         00         00         00         00         00         00         00         00         00         00         00         00         00         00         00         00         00         00         00         00         00         00         00         00         00         00         00         00         00         00         00         00         00         00         00         00 |       |  |  |
| ARP   PV4   PV6<br>DSCP 1                                                                                                    | Rule B<br>State Off                                                                                                    |       |  |  |

Click the yellow icon located top right corner, then it will start to send special broadcast packet. After devices receive the packet, they will check if it matches with their own MAC. If it does, device will execute factory reset. If not, device will do nothing.

| C Anysend-Viviware Virtual Ethernet Adapter( | 192.108.80.1)                                            |                        |  |  |  |
|----------------------------------------------|----------------------------------------------------------|------------------------|--|--|--|
| 🔁 🐡 🖬 🔞 VMware Virtual Ethernet Adap         | ter(192.168.80.1)                                        | <u>_</u> 🦾 📥           |  |  |  |
| Layer 2 header                               | Packet Generator                                         |                        |  |  |  |
| MAC DA 00D0. F800. 0001 😽                    | ▼ Packet size 64 🔹 🔽 Quantificationally 1                | Periodically(ms) 100 🔹 |  |  |  |
| MAC SA 00D0. F800. 0002 💙                    | ,,                                                       |                        |  |  |  |
| PRI+VID 🗆 0 文 1 文                            |                                                          | Rule A                 |  |  |  |
| PRI+VID □ 0 🜩 1 🜩                            | 0000: FF FF FF FF FF FF 00 01 02 03 04 05 08 00 00 11    | State Off _            |  |  |  |
| Ethertype 08 00                              | 0016: AA BF BF 2F 01 00 00 00 00 00 00 00 00 00 00 00 00 | Offset 0 🚖             |  |  |  |
| Lauer 3 header                               | 0032:00 00 00 00 00 00 00 00 00 00 00 00 00              | Length 1 🚖             |  |  |  |
| ARP IPv4 IPv6                                | 0048:00 00 00 00 00 00 00 00 00 00 00 00 00              | CycleCount 🔽 256 🚖     |  |  |  |

#### 5.5.2 Factory Reset All Devices

Select and open <reset-lvshun-all.asc>.

| AnySend-VMware Virtual Ethernet Adapter(192.168.80.1) |                                               |                   |  |  |
|-------------------------------------------------------|-----------------------------------------------|-------------------|--|--|
| 🗖 🏷 🗖 🔇 🗸                                             | /ware Virtual Ethernet Adapter(192.168.80.1)  | )                 |  |  |
|                                                       | Destrat Connector                             |                   |  |  |
| 查找范围(I):                                              | 퉬 anysendtcpip 💌                              | - ← 🗈 📸 🖛         |  |  |
|                                                       | 名称                                            | 修改日期              |  |  |
| 最近访问的位                                                | anysend.asc                                   | 2015/3/19 15:07   |  |  |
| 五                                                     | reset.asc                                     | 2015/2/27 14:57 / |  |  |
|                                                       | reset-lvshun.asc                              | 2015/3/6 15:47    |  |  |
| 桌面                                                    | reset-lvshun-all.asc                          | 2015/3/6 15:46    |  |  |
| )<br>¢                                                | 类型: ASC 文件<br>大小: 14.2 KB<br>修改日期: 2015/3/6 1 | 15:46             |  |  |
| (人)<br>计算机                                            |                                               |                   |  |  |
|                                                       | <                                             | •                 |  |  |
|                                                       | 又件名(M):  reset-lvshun-all.asc                 |                   |  |  |
|                                                       | 文件类型(T):  anysend config file                 |                   |  |  |
|                                                       |                                               |                   |  |  |

Here you can see one special default MAC address marked in red color which is 00:01:02:03:04:05. You don't need to modify it. Select the right network card and click the yellow icon to send packet. After devices receive the packet, they won't check if it matches with their own MAC, and directly execute factory reset.

|   | 2 P. P. P. P. P. P. P. P. P. P. P. P. P.                                                                                                    | 1000                                                                                   |                                                       |  |  |
|---|----------------------------------------------------------------------------------------------------|----------------------------------------------------------------------------------------|-------------------------------------------------------|--|--|
|   | 🚝 AnySend-VMware Virtual Ethernet Adapt                                                                                                    | er(192.168.80.1)                                                                       | _ <u>_                                  </u>          |  |  |
| ľ | 😑 🗞 🔽 😮 VMware Virtual Ethernet Adapter(192.168.80.1) 🔹 🛃 🛃                                                                                              |                                                                                        |                                                       |  |  |
|   | Layer 2 header                                                                                                    | Packet Generator<br>▼ Packet size 64 主                                                 | ally 1 🛨 🔽 Periodically(ms) 100 🛓                     |  |  |
|   | MAC SA         Object Pace. 0002         ▼           PRI + VID         0         1         ↓           PRI + VID         0         ↓         1         ↓ | 00 01 02 03 04 05 06 07 08 09 10 11 12<br>0000: FF FF FF FF FF FF 00 01 02 03 04 05 08 | 13 14 15<br>00 00 01 ■ Rule A<br>StateOff             |  |  |
| l | Ethertype 08 00                                                                                                    | 0016: 02 03 04 05 01 00 00 00 00 00 00 00 00 00 00 00 00                               | 00 00 00 00 00 0ffset 0 <u>↓</u><br>Length 1 <u>↓</u> |  |  |
| l | ARP IPv4 IPv6                                                                                                    | 0048: 00 00 00 00 00 00 00 00 00 00 00 00 00                                           | 00 00 00 CycleCount 🔽 256 🚖                           |  |  |

## 6 Troubleshooting

## 6.1 Ping Diagnose

| tatus                        |                      |                          |              |                |              |                    |
|------------------------------|----------------------|--------------------------|--------------|----------------|--------------|--------------------|
| Network                      | Ping TraceRT         |                          |              |                |              |                    |
| Radio                        | Ping                 |                          |              |                |              |                    |
| Wireless                     | Interface Select:    | 1_Internet_Port V De     | tail         |                |              |                    |
| Security                     | IP Version:          | ● IPv4 ○ IPv6            |              |                |              |                    |
| QoS                          | IP Address/URL:      | www.yahoo.com            | *            |                |              |                    |
| Tools                        | Packets Length:      | 32 *                     |              |                |              |                    |
| ⊢ Wireless Sniff             | Ping Times:          | 4 *                      |              |                |              |                    |
| ⊢ Diagnose<br>└ Channel Scan | Items marked with an | asterisk(*) are required |              |                |              | Start Stop         |
| Management                   | Ping Test Results    |                          |              |                |              |                    |
|                              | Reply From           |                          | Bytes        |                | Time         | TTL                |
|                              | 203.84.197.25        |                          | 32           |                | 39.210       | 47                 |
|                              | 203.84.197.25        |                          | 32           |                | 45.901       | 47                 |
|                              | 203.84.197.25        |                          | 32           |                | 39.171       | 47                 |
|                              | 203.84.197.25        |                          | 32           |                | 36.807       | 47                 |
|                              | Ping Statistics      |                          |              |                |              |                    |
|                              | Packets Sent         | Packets Received         | Packets Lost | Round Trip Min | Roundrip Max | Round Trip Average |
|                              | 4                    | 4                        | 0%           | 36.807         | 45.901       | 40.272             |

## 6.2 TraceRT Diagnose

| us             |                                       |                                                                                                    |                                                                            |                                                                                        |                                                                                 |
|----------------|---------------------------------------|----------------------------------------------------------------------------------------------------|----------------------------------------------------------------------------|----------------------------------------------------------------------------------------|---------------------------------------------------------------------------------|
| twork          | Ping TraceRT                          |                                                                                                    |                                                                            |                                                                                        |                                                                                 |
| adio           | TraceRT                               |                                                                                                    |                                                                            |                                                                                        |                                                                                 |
| reless         | Interface Select:                     | 1_Internet_Port ▼ Detail                                                                                                    |                                                                            |                                                                                        |                                                                                 |
| curity         | IP Version:                           | IPv4 IPv6                                                                                                    |                                                                            |                                                                                        |                                                                                 |
| S              | IP Address/URL:                       | www.yahoo.com                                                                                                    |                                                                            |                                                                                        |                                                                                 |
| ols            |                                       |                                                                                                    |                                                                            |                                                                                        | Start                                                                           |
| Wireless Sniff | Traceroute Results                    |                                                                                                    |                                                                            |                                                                                        |                                                                                 |
| Diagnose       | Нор                                   | Host/IP Address                                                                                                    | Tme1                                                                       | Time2                                                                                  | Time3                                                                           |
| Channel Scan   | 1                                     | *                                                                                                    | *                                                                          | *                                                                                      | *                                                                               |
| onannor odan   | 2                                     | 192.168.1.10                                                                                                    | 0.630ms                                                                    | 0.335ms                                                                                | 0.337ms                                                                         |
| inagement      |                                       |                                                                                                    |                                                                            |                                                                                        |                                                                                 |
|                | 3                                     | 222.66.163.89                                                                                                    | 1.893ms                                                                    | 9.490ms                                                                                | 5.386ms                                                                         |
|                | 3<br>4                                | 222.66.163.89<br>180.166.188.165                                                                                                    | 1.893ms<br>1.665ms                                                         | 9.490ms<br>1.394ms                                                                     | 5.386ms<br>1.099ms                                                              |
|                | 4<br>5                                | 222.66.163.89<br>180.166.188.165<br>124.74.54.117                                                                                        | 1.893ms<br>1.665ms<br>1.197ms                                              | 9.490ms<br>1.394ms<br>1.169ms                                                          | 5.386ms<br>1.099ms<br>1.183ms                                                   |
|                | 3<br>4<br>5<br>6                      | 222.66.163.89<br>180.166.188.165<br>124.74.54.117<br>124.74.254.189                                                                      | 1.893ms<br>1.665ms<br>1.197ms<br>15.740ms                                  | 9.490ms<br>1.394ms<br>1.169ms<br>23.928ms                                              | 5.386ms<br>1.099ms<br>1.183ms<br>*                                              |
|                | 3<br>4<br>5<br>6<br>7                 | 222.66.163.89<br>180.166.188.165<br>124.74.54.117<br>124.74.254.189<br>202.101.63.242                                                    | 1.893ms<br>1.665ms<br>1.197ms<br>15.740ms<br>3.920ms                       | 9.490ms<br>1.394ms<br>1.169ms<br>23.928ms<br>3.901ms                                   | 5.386ms<br>1.099ms<br>1.183ms<br>*<br>4.082ms                                   |
|                | 3<br>4<br>5<br>6<br>7<br>8            | 222.66.163.89<br>180.166.188.165<br>124.74.54.117<br>124.74.254.189<br>202.101.63.242<br>202.97.33.114                                   | 1.893ms<br>1.665ms<br>1.197ms<br>15.740ms<br>3.920ms<br>2.452ms            | 9.490ms<br>1.394ms<br>1.169ms<br>23.928ms<br>3.901ms<br>2.312ms                        | 5.386ms<br>1.099ms<br>1.183ms<br>*<br>4.082ms<br>3.888ms                        |
|                | 3<br>4<br>5<br>6<br>7<br>8<br>9       | 222.66.163.89<br>180.166.188.165<br>124.74.54.117<br>124.74.254.189<br>202.101.63.242<br>202.97.33.114<br>202.97.33.154                  | 1.893ms<br>1.665ms<br>1.197ms<br>15.740ms<br>3.920ms<br>2.452ms<br>3.941ms | 9.490ms<br>1.394ms<br>1.169ms<br>23.928ms<br>3.901ms<br>2.312ms<br>4.173ms             | 5.386ms<br>1.099ms<br>1.183ms<br>*<br>4.082ms<br>3.888ms<br>6.279ms             |
|                | 3<br>4<br>5<br>6<br>7<br>8<br>9<br>10 | 222.66.163.89<br>180.166.188.165<br>124.74.54.117<br>124.74.254.189<br>202.101.63.242<br>202.97.33.114<br>202.97.31.154<br>202.97.61.130 | 1.893ms<br>1.665ms<br>1.197ms<br>3.920ms<br>2.452ms<br>3.941ms<br>29.348ms | 9.490ms<br>1.394ms<br>1.169ms<br>2.3928ms<br>3.901ms<br>2.312ms<br>4.173ms<br>29.415ms | 5.386ms<br>1.099ms<br>1.183ms<br>*<br>4.082ms<br>3.888ms<br>6.279ms<br>29.363ms |

### 6.3 LED Definition

| LEDs are | e defined | as follows: |
|----------|-----------|-------------|
|----------|-----------|-------------|

| Label      | Function           | LED mode    | Status                    |
|------------|--------------------|-------------|---------------------------|
| RUN        | AP power / ready   | Off         | No power to AP            |
|            | status             | Red         | Device hardware failure   |
|            |                    | On - Green  | Device ready              |
| LAN        | Ethernet Network   | Off         | Ethernet link unavailable |
|            | Link Status /      | On - Yellow | Link speed 10/100M        |
|            | Activity           | On - Green  | Link speed 1G             |
|            | (HW Control)       | Flashing    | Ethernet activity         |
| 5G Radio   | 5G Hz Radio Status | Off         | 5G Hz radio disabled      |
|            |                    | On – Green  | 5G Hz radio enabled       |
| 2.4G Radio | 2.4G Hz Radio      | Off         | 2.4G Hz radio disabled    |
|            | Status             | On – Green  | 2.4G Hz radio enabled     |

### 6.4 Debug via Telnet

You can debug WF-610 via Telnet.

Username: admin

Password: password

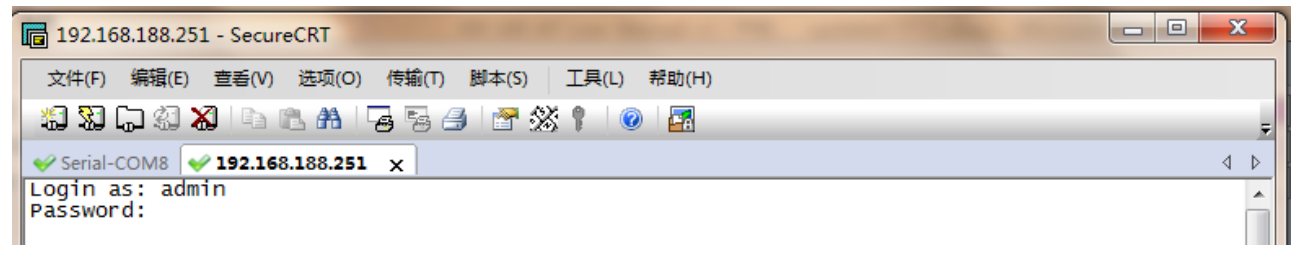

#### Federal Communications Commission (FCC) Interference Statement

This equipment has been tested and found to comply with the limits for a Class B digital device, pursuant to Part 15 of the FCC Rules.

These limits are designed to provide reasonable protection against harmful interference in a residential installation. This equipment generate, uses and can radiate radio frequency energy and, if not installed and used in accordance with the instructions, may cause harmful interference to radio communications. However, there is no guarantee that interference will not occur in a particular installation. If this equipment does cause harmful interference to radio or television reception, which can be determined by turning the equipment off and on, the user is encouraged to try to correct the interference by one of the following measures:

- Reorient or relocate the receiving antenna.
- Increase the separation between the equipment and receiver.
- Connect the equipment into an outlet on a circuit different from that to which the receiver is connected.
- Consult the dealer or an experienced radio/TV technician for help.

This device complies with Part 15 of the FCC Rules. Operation is subject to the following two conditions: (1) This device may not cause harmful interference, and (2) this device must accept any interference received, including interference that may cause undesired operation.

FCC Caution: Any changes or modifications not expressly approved by the party responsible for compliance could void the user's authority to operate this equipment.

#### **RF** exposure warning

This equipment complies with FCC radiation exposure limits set forth for an uncontrolled environment. This equipment must be installed and operated in accordance with provided instructions and the antenna(s) used for this transmitter must be installed to provide a separation distance of at least 118.97 cm from all persons and must not be collocated or operating in conjunction with any other antenna or transmitter.